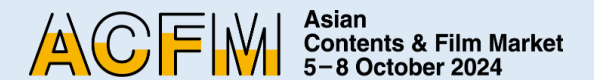

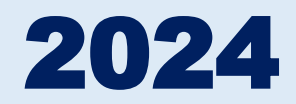

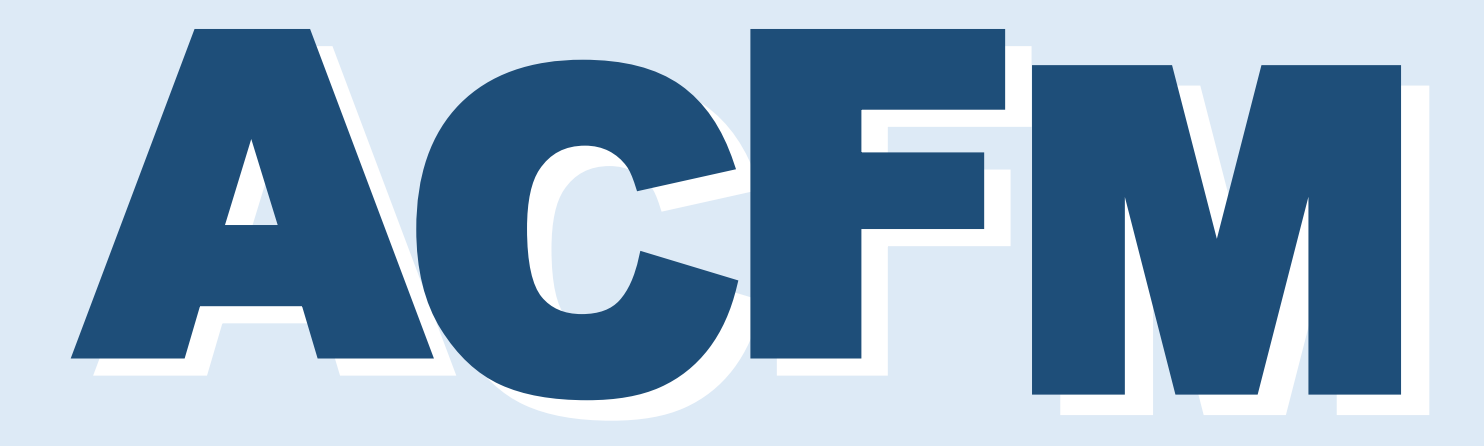

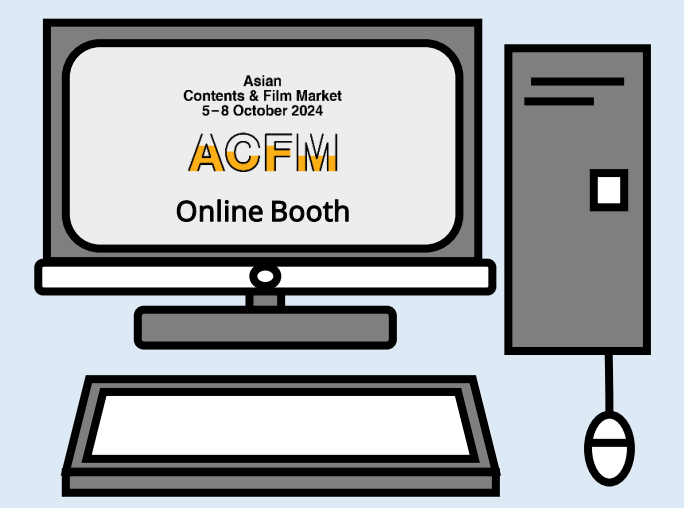

## Online Booth Registration Guide

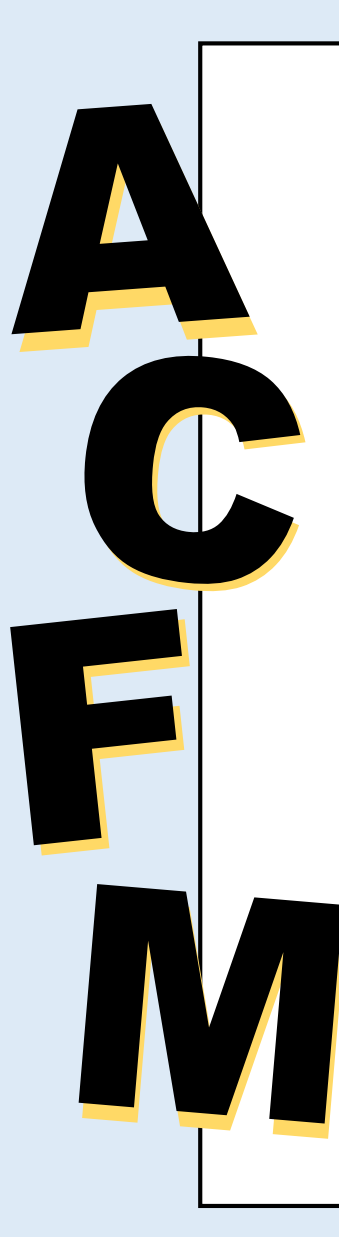

ACFM 2024 ACFM 2024 Introduction and Official Schedule

### **ONLINE BOOTH**

01 <u>Booth Category</u>02 <u>Booth Type & Benefits</u>03 <u>Online Booth Registration Process</u>

### **ONLINE BOOTH REGISTRATION**

01 <u>Create an Account</u>
02 <u>Online Booth Registration</u>
03 <u>Market Badge & Online Market Screening Registration</u>
04 <u>Booth Set Up</u>

INFO & CONTACT 35

-----

6

8

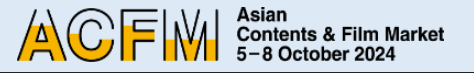

### ACFM 2024 Official Schedule

The Asian Contents & Film Market, also known as ACFM, concluded last year with its largest participation to date. This year we are preparing to furnish participants with even more informative programs. Similar to last year, the ACFM 2024 will not only include the option for Sales Booth, but also open both Online Booth and Online Screening, allowing participants to enjoy some of the BIFF Official Selections and diverse line-ups from various sales companies online. ACFM 2024 will be held simultaneously at **Exhibition Center 2**, **BEXCO, Busan** and on the <u>ACFM 2024 Online Site</u>, for a total of four days from 5 to 8 October.

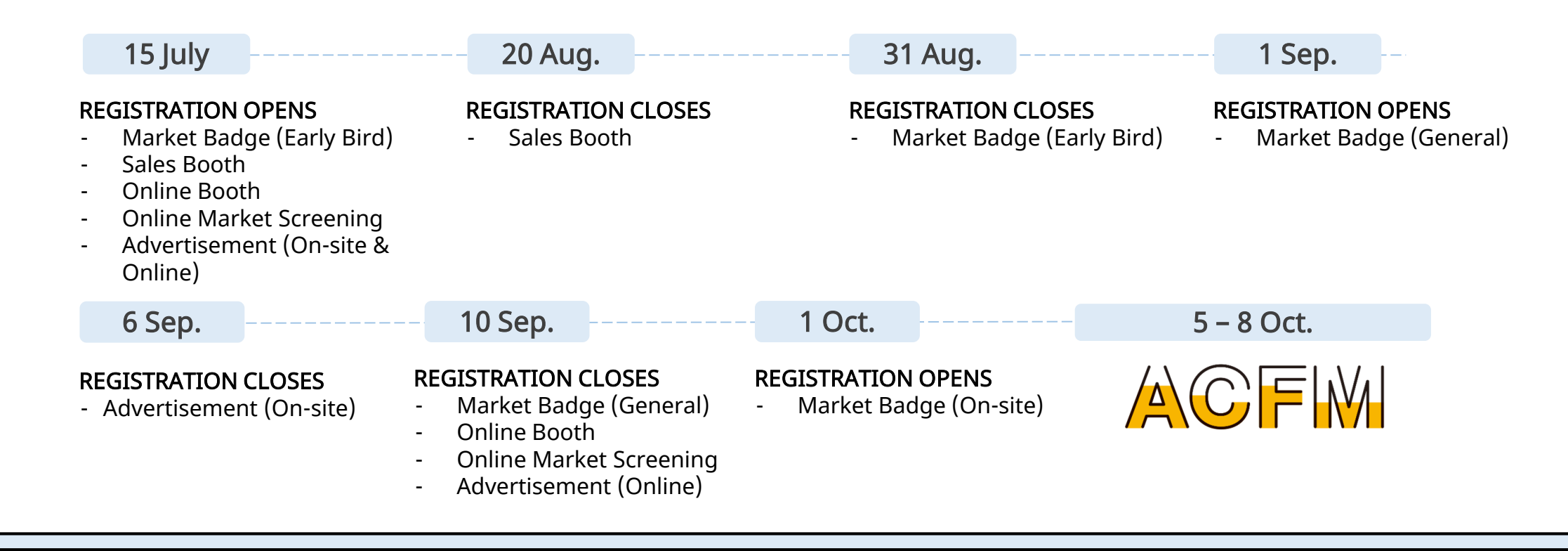

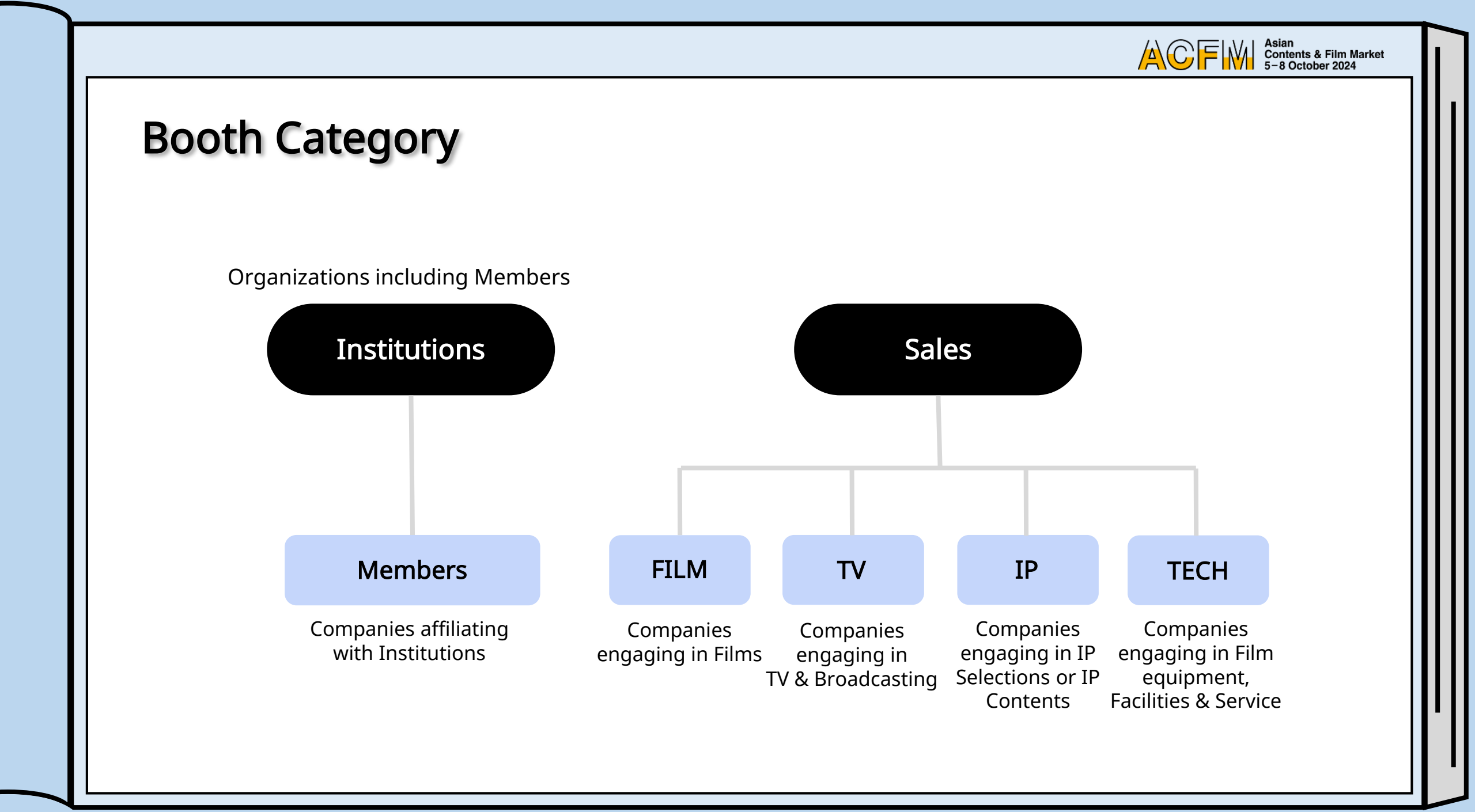

Asian Contents & Film Market 5-8 October 2024

### **Booth Type & Benefits**

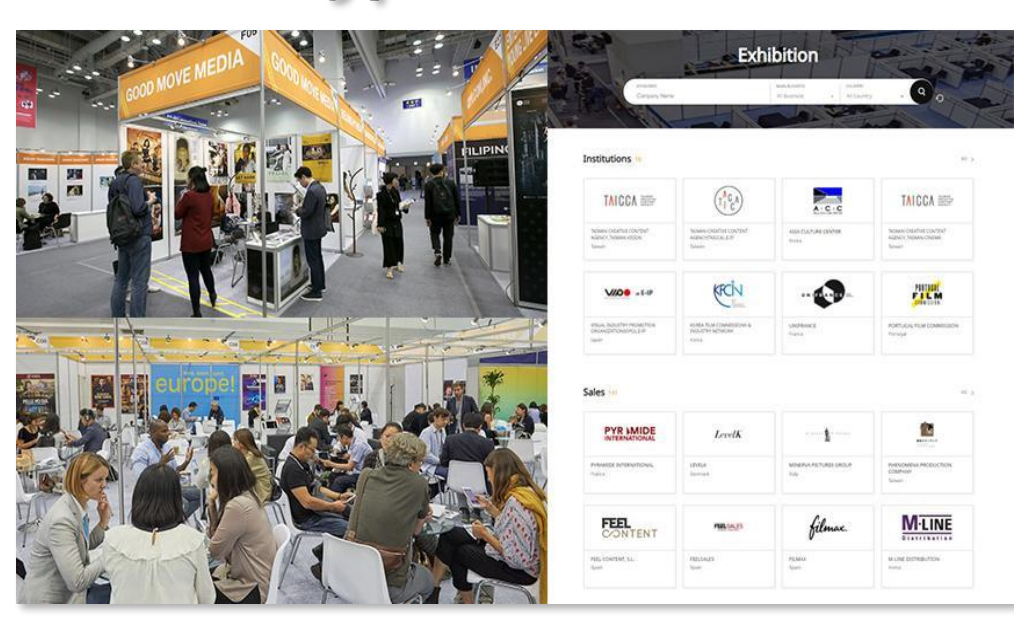

▲ Sales Booth ▲ Online Booth

ACFM 2024 have prepared the 6 types of Sales Booth(BEXCO, Busan) and the 2 types of Online Booth(Online Market Screening) to meet the various needs of companies participating. You can experience a place of business on high quality with diverse buyers and participants.

| 1 Sales Bo                            | <ol> <li>Sales Booth</li> </ol>                                              |          |  |
|---------------------------------------|------------------------------------------------------------------------------|----------|--|
| Pop-up stand                          | 1 Market Badge + Online Booth                                                | \$ 1,200 |  |
| 9sqm<br>(3m*3m)                       | 2 Market Badge + Online Booth<br>+ 5 Online Market Screening                 | \$ 1,800 |  |
| 18sqm<br>(3m*6m)                      | 5 nights + 3 Market Badge<br>+ Online Booth<br>+ 5 Online Market Screening   | \$ 3,000 |  |
| 36sqm<br>(6m*6m)                      | 5 nights + 8 Market Badge<br>+ Online Booth<br>+ 5 Online Market Screening   | \$ 5,200 |  |
| 54sqm<br>(6m*9m)                      | 10 nights + 8 Market Badge<br>+ Online Booth<br>+ 10 Online Market Screening | \$ 6,800 |  |
| Raw space<br>(Starting from<br>36sqm) | 5 nights + 5 Market Badge<br>+ Online Booth<br>+ 5 Online Market Screening   | \$ 110   |  |

\* All types of sales booths include opening online booths.

Asian Contents & Film Market 5–8 October 2024

### **Booth Type & Benefits**

| ② Online Booth |                                                  |         |  |
|----------------|--------------------------------------------------|---------|--|
| Package A      | 1 Market Badge +<br>5 Online Market Screenings   | USD 500 |  |
| Package B      | 3 Market Badges +<br>10 Online Market Screenings | USD 800 |  |

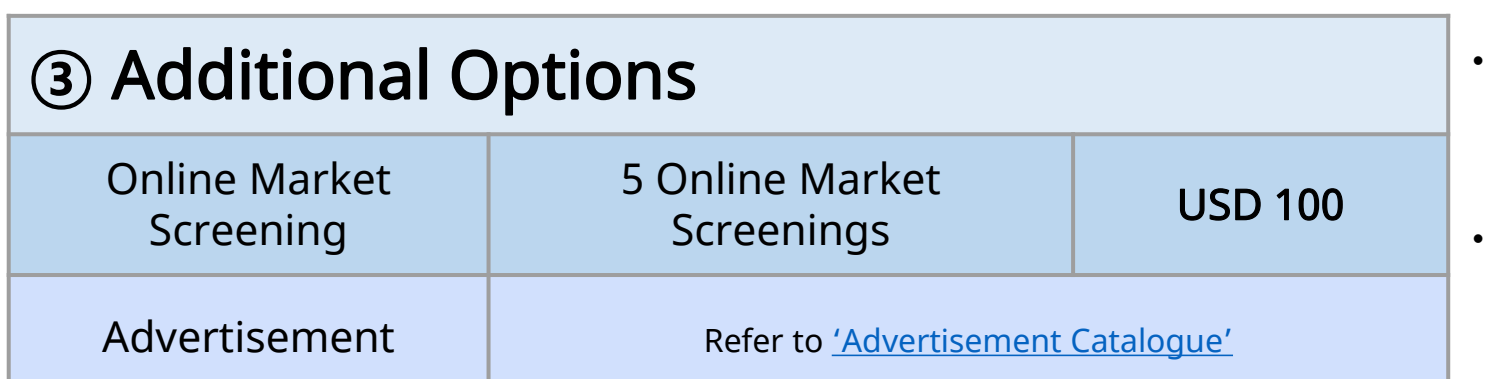

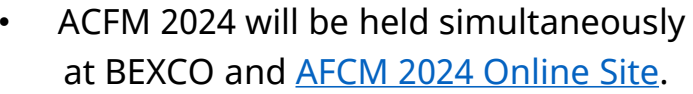

Asian Contents & Film Market 5-8 October 2024

**Online Booth** 

8

 Please check the <u>'Sales Booth Registration Guide'</u> for more information about Sales Booth

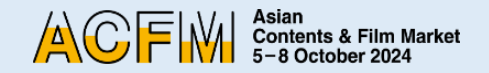

### **Registration Process**

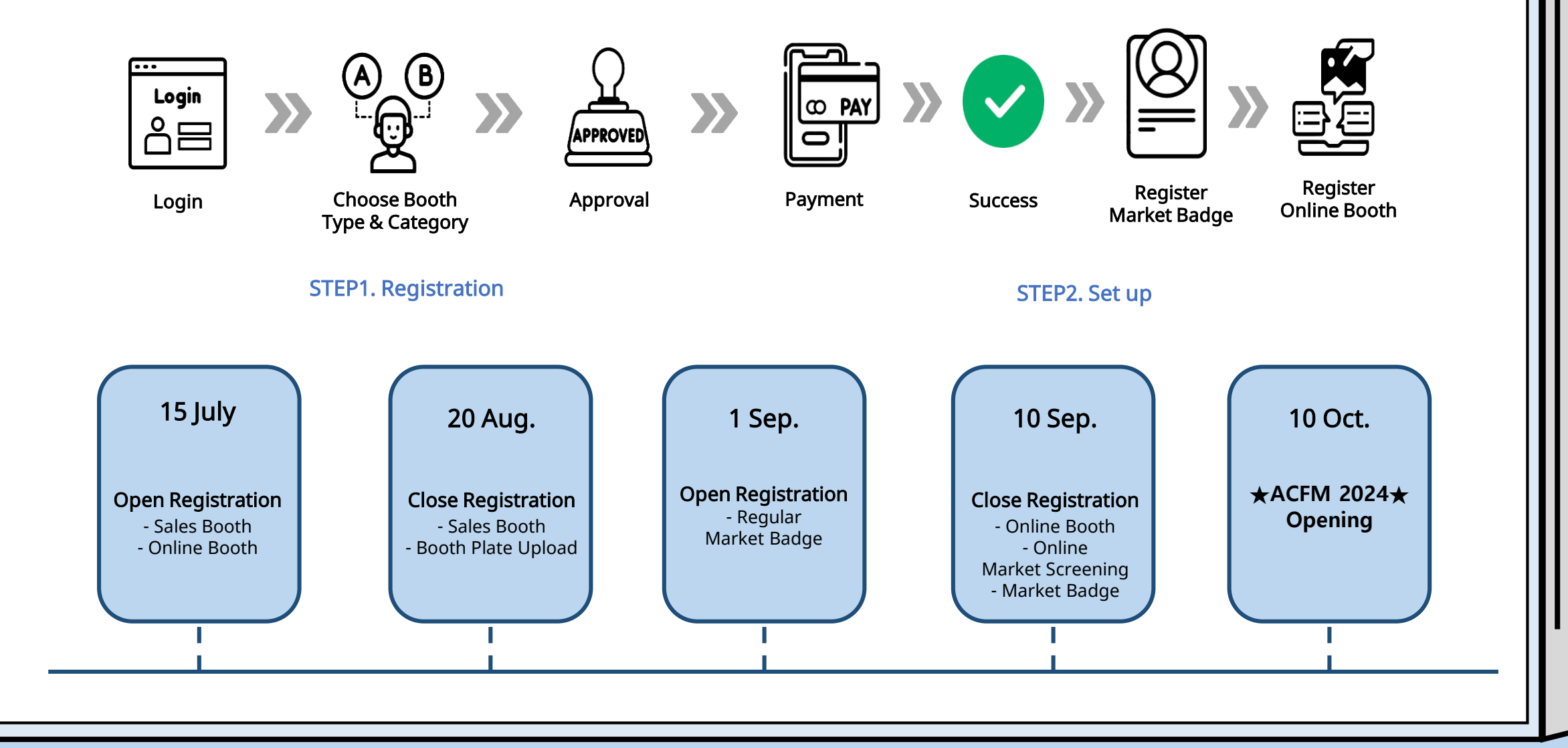

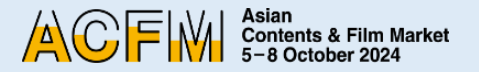

### **Create an Account**

### 1.Click on 'Login' on the top right corner of <u>ACFM Official Website</u>. Click on **<Create an account>.**

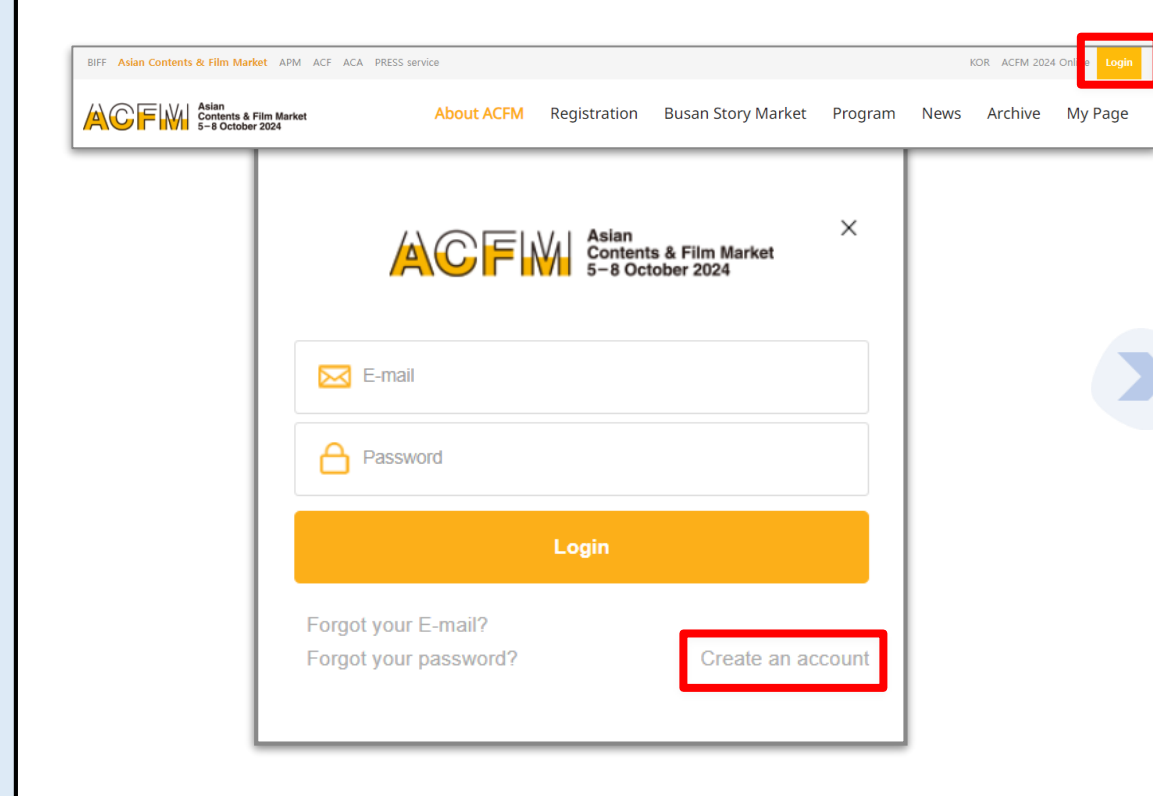

#### You can only register 1 booth per 1 account.

### 2. Fill in all the provided fields and click **<REGISTRATION>**. Please enter all information in English.

| First Name(이름)*                                          | Last Name(성)*                                                                                                    |
|----------------------------------------------------------|----------------------------------------------------------------------------------------------------|
| E-mail *                                                 |                                                                                                    |
| L-man                                                    | <ul> <li>Please note that the E-mail address will be unchangeable and used as the personal contact information<br/>for the Online Database.</li> </ul> |
| Password*                                                | Re-enter password *                                                                                                    |
| eive required notices fron<br>ou would like to subscribe | n Asian Contents & Film Market electronically.<br>2 Newsletter for the Asian Contents & Film Market, please click!                                     |
|                                                          |                                                                                                    |
| nsent to Collect and                                     | Use of Personal Information                                                                                                    |

You must agree to 'Consent to Collect and Use of Personal Information' to register an account.

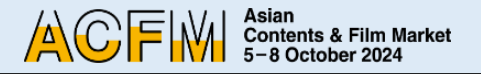

### **Create an Account**

3. An email for self-verification will be sent to the email address you provided.

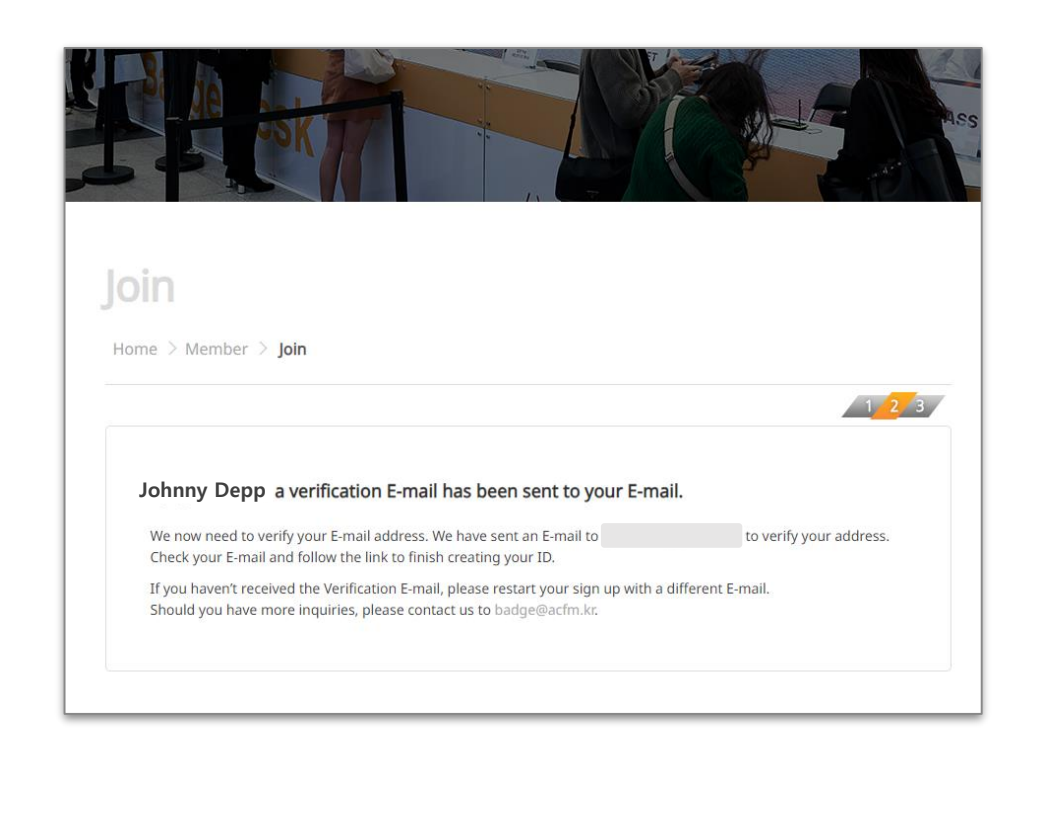

 Click on <Verify Your E-mail Address> in the email. After completing the self-verification, your account registration will be completed.

| Verify Your E-mail Address                                                                                                    |
|----------------------------------------------------------------------------------------------------|
| Welcome to Asian Contents & Film Market!                                                                                        |
| You're almost donel We need to verify your E-mail address. Simply click on the link below.           Verify Your E-mail Address |
| Busan Office<br>3rd Floor, BIFF HILL, Busan Cinema Center, 120<br>Swiegongengengengengengengengengengengengengen                |
| Tel. 82-1688-3010  Fax. 82-51-709-2299                                                                                          |

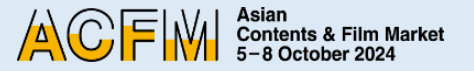

### Registration

Click on 'Login' on the top right corner of <u>ACFM Official Website</u>.
 And Click on the **Registration** tab and then select the **Booth** option.

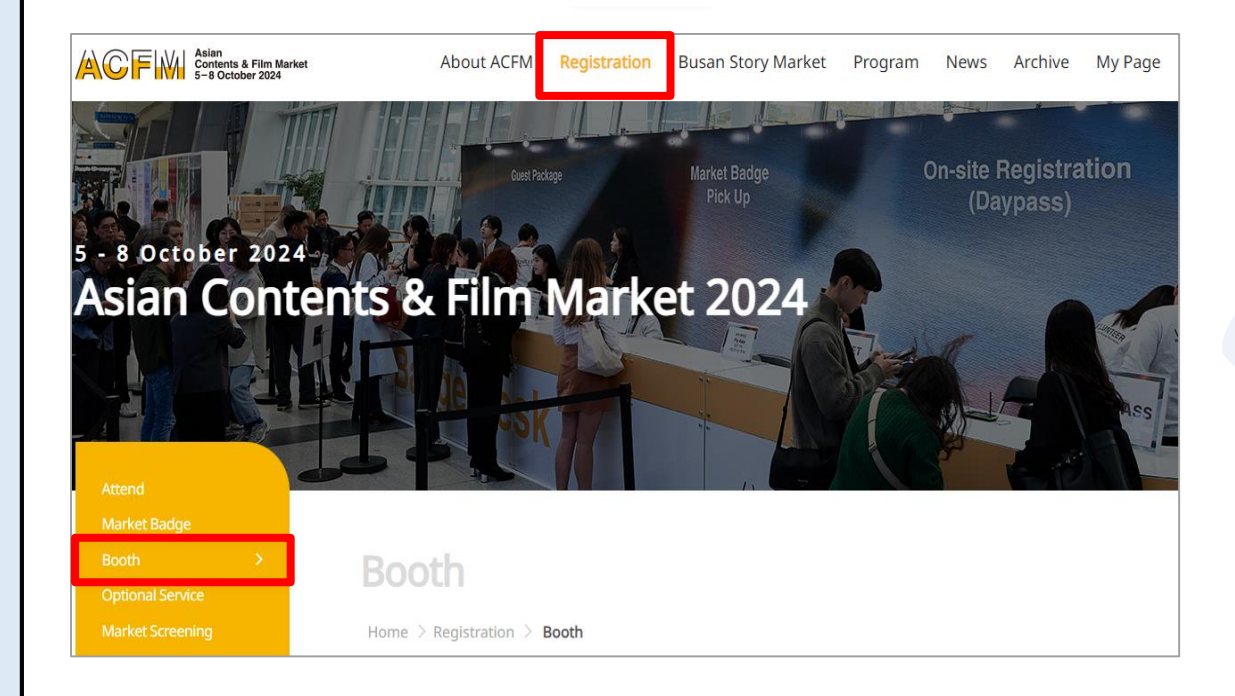

#### 2. Click on **<Online Booth Registration>** below.

| Online Booth                                                           |                                        |                 |                                                                                                    |  |
|------------------------------------------------------------------------|----------------------------------------|-----------------|----------------------------------------------------------------------------------------------------|--|
| Registration Period                                                    | Booth Type                             | Price           | Package Offerings                                                                                                    |  |
| 15 July 10 See                                                         | Package A                              | \$ 500          | 1 Market Badge + 5 Online Screenings                                                                                     |  |
| 15 July - 10 sep.                                                      | Package B \$800                        |                 | 3 Market Badges + 10 Online Screenings                                                                                   |  |
| Asian Contents & Film Market without VAT.                              | is implemented as a d                  | luty-free busir | ness, and booth prices are provided as a supply value                                                                    |  |
| ooth Registration Proce                                                | Online                                 | e Booth Regi    | stration                                                                                                    |  |
| Login Choose Boot<br>Type & Categor<br>STEP1. Application Registration | »» Q »»<br>personen »»<br>hry Approval | Payment         | Application<br>Registered       Register Market<br>Badge       Booth Info.<br>Fill Out         STEP2. Booth Registration |  |
| Sal                                                                    | es Booth Registratio                   | n               | Online Booth Registration                                                                                                |  |

>

Asian Contents & Film Market 5-8 October 2024

### Registration

3. Select your Online Booth type. Select either Package A or Package B.

| Pop up stand                       | 9 SQM standard  | 18 SQM standard |
|------------------------------------|-----------------|-----------------|
| ¢1.000                             | 3m × 3m         | 3m × 6m         |
| \$1,000                            | \$1,000         | \$2,800         |
| Reservation Now                    | Reservation Now | Reservation Now |
| 36 SQM standard                    | 54 SQM standard | Raw space       |
| 6m × 6m                            | 6m × 9m         | lm × lm         |
| \$5,000                            | \$6,500         | \$100/sqm       |
| Reservation Now                    | Reservation Now | Reservation Now |
| ooth Type - Online Booth           |                 | 1 2 3 4 5       |
|                                    | Package B       |                 |
| Package A                          | Bulling Burght  |                 |
| Package A<br>Online Booth          | Online Booth    |                 |
| Package A<br>Online Booth<br>\$500 | \$800           |                 |

#### For Previously Participated Companies

4. If your company has participated in ACFM before, enter your company's name in the <**Company Name**> field.Search and click your company's name in the search box.

| Booth Type                            |                       | Code                             | Rate                                          | Quantity    |
|---------------------------------------|-----------------------|----------------------------------|-----------------------------------------------|-------------|
| Package A                             |                       |                                  |                                               |             |
| - Package Offerings : 1 Market Badge  | + 5 Online Screenings | PA                               | \$500                                         | 1           |
|                                       |                       |                                  |                                               | Total : \$5 |
| Company Information                   |                       |                                  |                                               |             |
|                                       | Company Name*         | ASIAN                            |                                               | Reset       |
|                                       |                       | ASIAN                            | CONTENTS & FILM                               | M           |
| ACT IN CONTRACTOR                     |                       | MARKE                            | Т                                             |             |
| ····································· | Country*              | MARKE<br>ASIAN<br>MARKE          | T<br>CONTENTS & FIL!<br>T USA                 | М           |
| ACFINI 패패패<br>파일 선택 선택된 파일 없음         | Country*              | MARKE<br>ASIAN<br>MARKE<br>ASIAN | T<br>CONTENTS & FILM<br>T USA<br>FILM ACADEMY | И           |

Asian Contents & Film Market 5-8 October 2024 

### **Registration** For First-time Participants

5. 1 If your company is participating in ACFM for the first time, click on <First Time Participation>.

| Booth Type                                                                                                    |                                                                                                    | Code                                                                | Rate                                                     | Quantity                                                                              |
|----------------------------------------------------------------------------------------------------|----------------------------------------------------------------------------------------------------|---------------------------------------------------------------------|----------------------------------------------------------|---------------------------------------------------------------------------------------|
| 'ackage A                                                                                                    |                                                                                                    |                                                                     |                                                          |                                                                                       |
| - Package Offerings : 1 Market Badge + 5 Online                                                                                                    | Screenings                                                                                                    | PA                                                                  | \$500                                                    | 1                                                                                     |
| ompany Information                                                                                                    |                                                                                                    |                                                                     |                                                          | Total : \$ <b>500</b>                                                                 |
| Asian<br>Contents & Film Market<br>5-8 October 2024                                                                                                    | Company Name *                                                                                                    | Firs                                                                | st Time Participat                                       | Reset                                                                                 |
|                                                                                                    | Country*                                                                                                    |                                                                     |                                                          |                                                                                       |
| 파일 선택 선택된 파일 없음                                                                                                    |                                                                                                    |                                                                     |                                                          |                                                                                       |
| The most suitable size for the company profile p<br>exceeds this limit, it will be automatically cut off ar<br>'The country will be automatically selected based<br><b>For first-time participating companies</b> : Click the<br>latabase. Once your company information is verif<br>an search your company name from the list. | icture is 300px by 120<br>nd uploaded.<br>I on the company's inf<br>First Time Participatic<br>ied, a confirmation er | px. Upload file<br>ormation.<br>n' button to se<br>nail will be ser | is in GIF, JPG for<br>ubmit your com<br>it to your accou | mat. If the image size<br>pany's information to ACFM<br>nt's email. From then on, you |

5. 2 After entering your company information, click **<SEND>**. After receiving an approval email for the new company registration, proceed with the registration application again.

| COMPANY NAME | Reset Duplicate verification                                                                                                    |
|--------------|----------------------------------------------------------------------------------------------------|
|              |                                                                                                    |
|              | Please ensure to enter your company name<br>accurately as it cannot be modified afterwards.                                                                                                    |
|              | * Company Email *                                                                                                    |
|              | - Main Business 2                                                                                                    |
|              | Company Profile* Wax. 500 charactery with<br>In the case of a new company. You can search                                                                                                    |
|              | If you have questions regarding come<br>Attachment * plane lister<br>面面性質 Cete Tage Bas                                                                                                    |
|              | For industry accreditation, please attach your company's business registration certificate/your business card with company/personal<br>description. (only in Korean or English)<br>Please upload files in gli, pg., png or pdf format. |

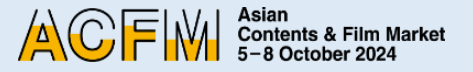

### Registration

 6. Please enter company information under <Contact Information>, select either Sales or Institutions in <Booth Category>.
 If you choose 'Sales', you will need to select one of the following options (FILM/ TV/ IP/ TECH). No additional selection is required for Institutions.

| Name *     | Johnny Depp | E-mail * |   |
|------------|-------------|----------|---|
| Position * |             | Phone*   | + |
| Booth Cat  | egory       |          |   |
|            |             |          |   |

- 7. ① If not affiliated with an institution's member sales company, select **No** and proceed with the booth registration.
  - ② If your sales company is affiliated with an Institution, select Yes and search for your affiliated Institution.

| Member                                | Yes O No                                                                                                    |               |
|---------------------------------------|----------------------------------------------------------------------------------------------------|---------------|
|                                       | Affiliated Institution Company:                                                                                              | leset         |
|                                       |                                                                                                    |               |
| * Members are co<br>* Institutions wo | ompanies that are affiliated with Institutions.<br>uld have noticed you in advance if you are a Member company that affiliat | es with them. |
| Instructions wo                       | and have noticed you in outware in you are a member company that anniat                                                      | ca mur uren.  |

#### Member refers to a company that participates with an Institution.

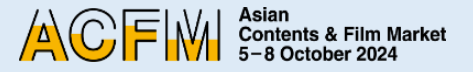

### Registration

8. Your application for booth registration has been completed. Please check the information you entered.

| iding us your request for Online Boo<br>ou as soon as possible by your E-mai | th.<br>L(cksduf9910@kakao.com) |                                                                                                    |
|------------------------------------------------------------------------------|--------------------------------|----------------------------------------------------------------------------------------------------|
|                                                                              |                                |                                                                                                    |
|                                                                              |                                |                                                                                                    |
|                                                                              | Contact Person                 |                                                                                                    |
| Online Booth : Package A                                                     | Company Name                   |                                                                                                    |
|                                                                              | Country                        |                                                                                                    |
|                                                                              | Name                           |                                                                                                    |
|                                                                              | Position                       |                                                                                                    |
|                                                                              | E-mail                         | 1                                                                                                    |
|                                                                              | Phone                          |                                                                                                    |
|                                                                              |                                |                                                                                                    |
| -                                                                            | Online Booth : Package A       | Online Booth : Package A       Contact Person         Contact Person       Country         Name       Position         E-mail       Phone |

9. Once your application is complete, you will be able to check a confirmation email for the Online Booth reservation.

| Asian<br>Contents & Film Market<br>5-8 October 2024                                                                                            |
|----------------------------------------------------------------------------------------------------|
| Confirmation for Online Booth Reservation                                                                                                    |
| Dear Johnny Depp,                                                                                                    |
| Thank you for the order for Package A Online Booth. The order has been reserved successfully.                                                  |
| Once your booth is approved, a payment request email will be sent to you.                                                                      |
| Online Booth Registration Guide for Online Booth Configuration Settings will be sent separately to the<br>applicant after the opening of ACFM. |
| You can check the status and manage your booth application through visiting <u>My Page</u> on Asia Contents & Film Market Official Website.    |
| BIFF 2@24                                                                                                    |

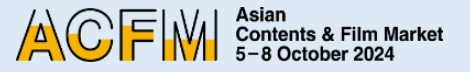

### Payment

 Once your application is approved, you will receive a payment page link by email.
 Please proceed with the payment by following the link.

(You will be redirected to the payment page after logging in.)

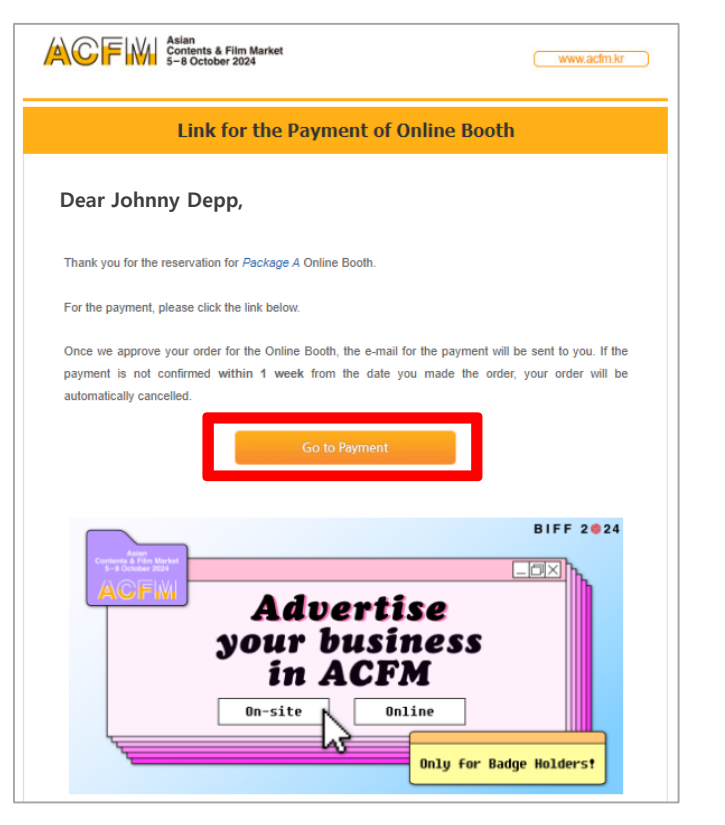

 Select your payment method. If you choose to make a bank transfer, you will receive a payment instruction email.

| rder Details                                  |                                            |                                   |                                      | Company Info                                         |
|-----------------------------------------------|--------------------------------------------|-----------------------------------|--------------------------------------|------------------------------------------------------|
| Booth Type                                    | oth Type Code Rate Quantity                |                                   |                                      | Name ASIAN CONTENTS & FILM<br>MARKET                 |
| Package A                                     | CodePA                                     | \$ 500                            | 1                                    | Country Korea                                        |
|                                               |                                            | Total                             | ¢500                                 | Contact Info                                         |
|                                               |                                            | Total                             | : \$500                              | Name Johnny Depp                                     |
| Company Name on your ASIAN CONTENTS & FILM MA |                                            |                                   | Position STAFF                       |                                                      |
| yment Method                                  | ds<br>d with your payr<br>remittance fee m | nent, please ch<br>ust be paid by | noose one of the opti<br>the sender. | ons below.                                           |
|                                               |                                            |                                   |                                      |                                                      |
| O Domestic Payr                               | nent 💿 Overse                              | as Payment                        | Sele                                 | ct your payment method.                              |
| Domestic Payr Please note that c              | nent  Overse hanging the pay               | as Payment<br>ment method         | Sele                                 | ct your payment method.<br>ou have made the payment. |

Please note that changing the payment method is not allowed once you have made the payment.

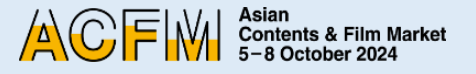

### Payment

 If you choose to make a bank transfer, you will be able to view the bank transfer instruction . Check the payment instruction email.

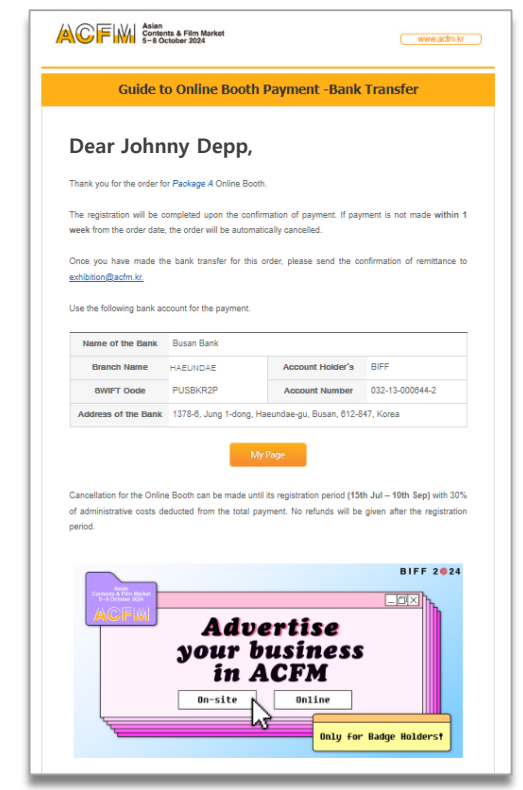

Please note that if the payment is not made within 1 week, your registration will be automatically cancelled.

- When the payment is successfully completed, a payment confirmation email will be sent to you.
   Please use the promotion code
  - provided to proceed with the Market Badge registration.

| ns promotion codes for Market Badg                                         |                                                                                                    |
|----------------------------------------------------------------------------|----------------------------------------------------------------------------------------------------|
|                                                                            | jes.                                                                                                    |
| ion code below to register Market Ba                                       | adge.                                                                                                    |
| Promotion Code                                                             |                                                                                                    |
| AAAA-BBBB-CCCC-DDDD                                                        | Go to Market Badge Registration                                                                                                    |
| completing the entering information<br>completing the entering information | of Sales Booth Plate is 20th Aug]<br>of Online Booth is 12th Sep]                                                                                                    |
| to register a Market Badge after 1                                         | 10th Sep (KST).                                                                                                    |
| Mod                                                                        | Page                                                                                                    |
|                                                                            | on code below to register Market Ba<br>Promotion Code<br>AAAA-BBBB-CCCC-DDDD<br>ister the promotion code by 10th Se<br>completing the entering information<br>completing the entering information<br>to register a Market Badge after |

Please note that Market Badge registration is mandatory in order to open an Online Booth and upload screenings.

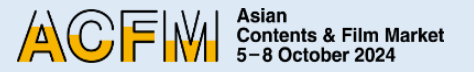

### Market Badge Registration

1. Click on 'Login' on the top right corner of <u>ACFM Official Website</u>. And Click on **Registration** and then select the **Market Badge**.

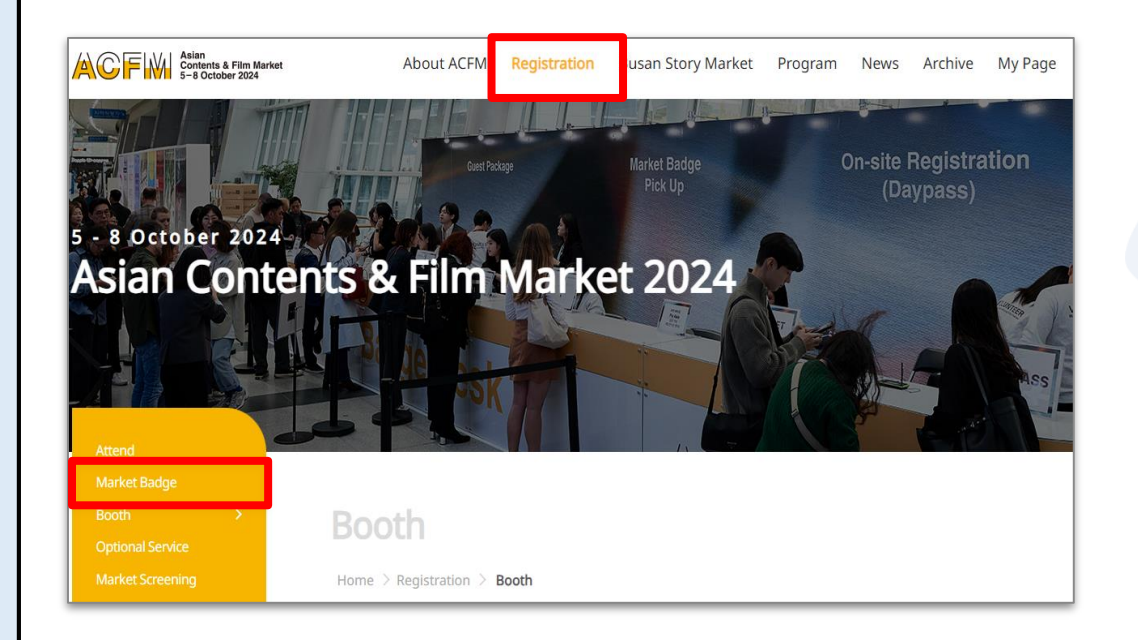

#### 2. Click on **<Market Badge Registration>** below.

| Re                                                                     | gistration Period | Price  |
|------------------------------------------------------------------------|-------------------|--------|
| Early Bird                                                             | 15 July – 31 Aug. | \$ 150 |
| General                                                                | 1 – 10 Sep.       | \$ 200 |
| On-site                                                                | 1 – 8 Oct.        | \$ 250 |
| Day Pass is available at \$80, only for<br>arket Badge Registration Pr | On-site purchase. |        |

### **Market Badge Registration**

3. Settings for Company information and Personal Information.

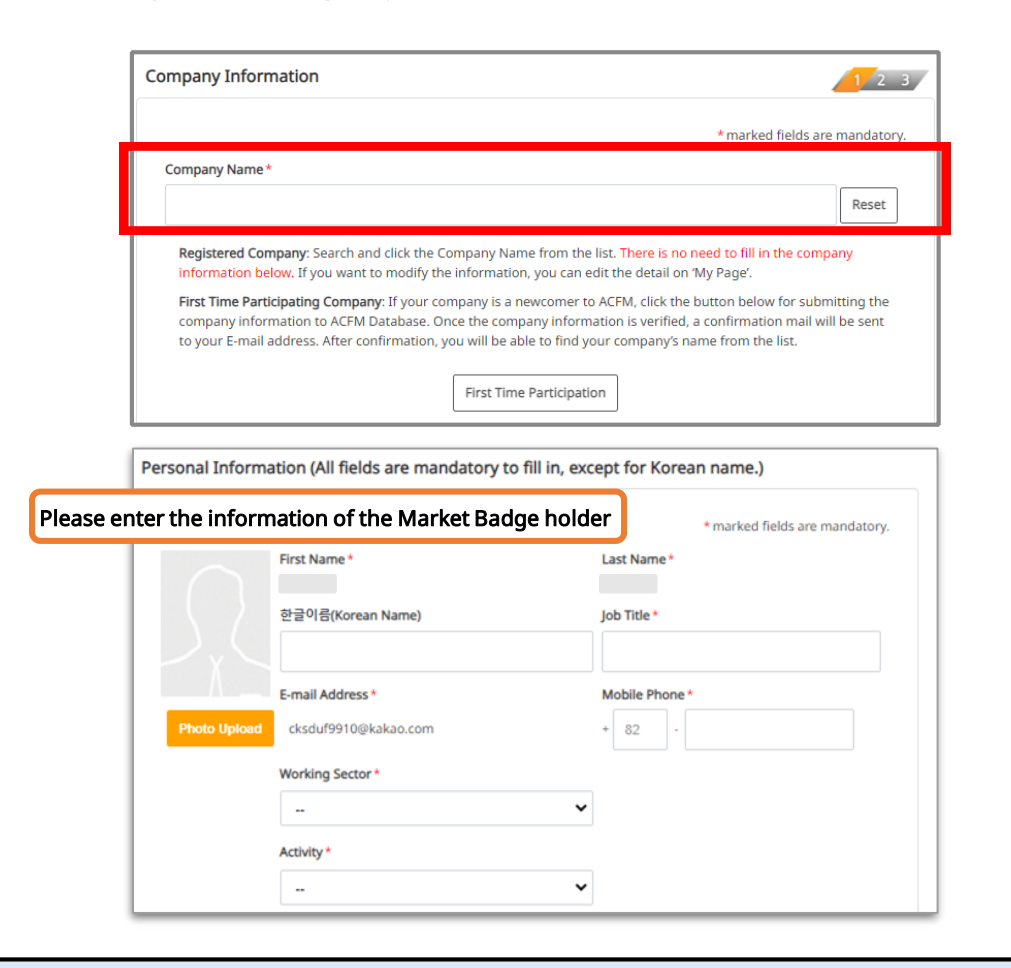

4. Once you have entered the Market Badge promo code sent to your email, Click on **<APPLY>**.

Asian Contents & Film Market 5-8 October 2024

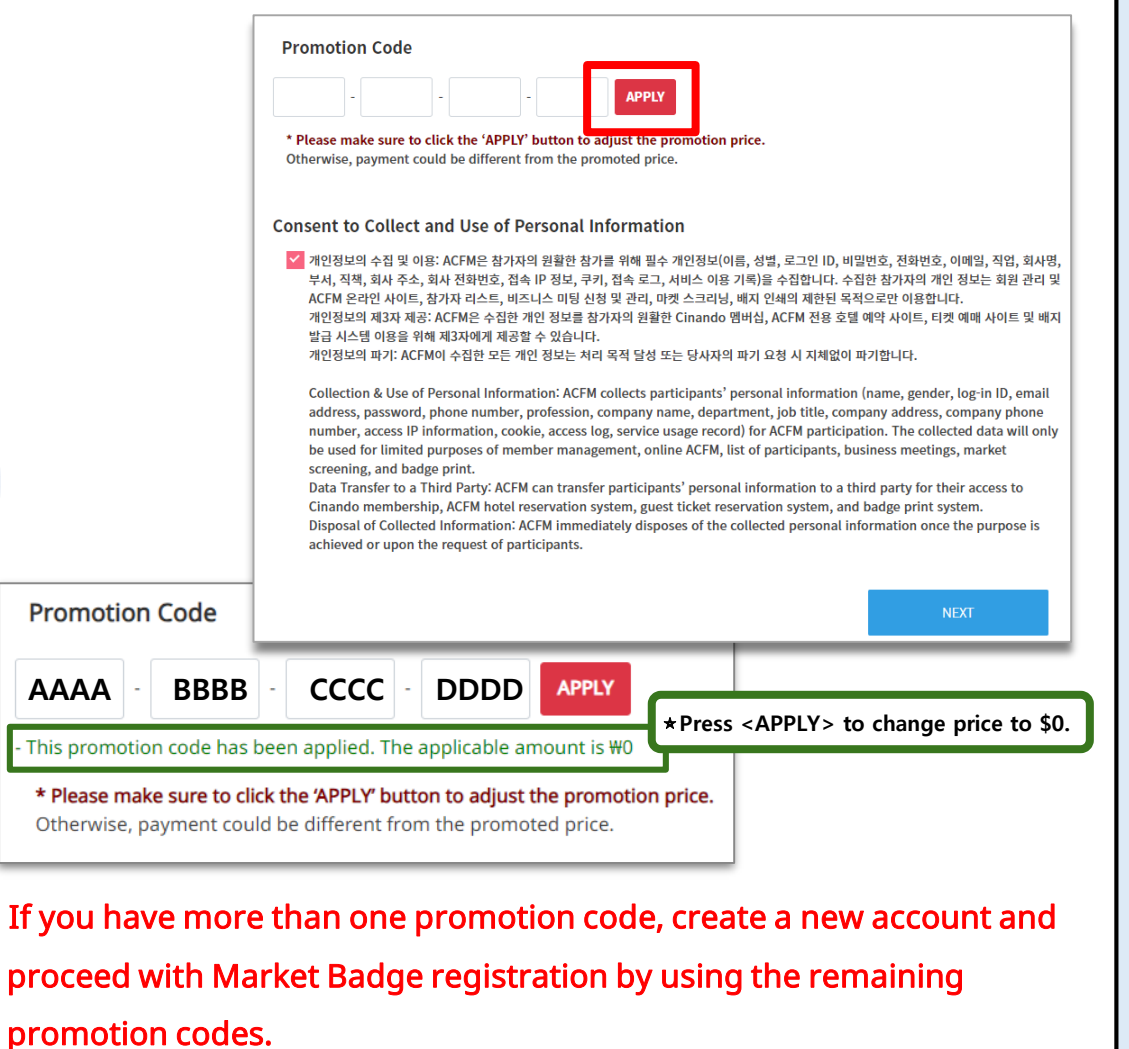

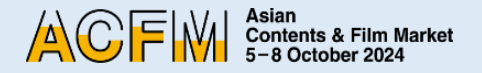

| Asian<br>Action Asian<br>5-8 October 2024 | About ACFM         | Registration                 | Busan Story Market           | Program | News | Archive | My Pag |
|-------------------------------------------|--------------------|------------------------------|------------------------------|---------|------|---------|--------|
|                                           | ACF                | Asian<br>Content:<br>5-8 Oct | s & Film Market<br>ober 2024 | ×       |      |         |        |
| 3                                         | -mail              |                              |                              |         |      | 2       |        |
| (                                         | Password           |                              |                              |         |      |         |        |
|                                           |                    | Login                        |                              |         |      |         |        |
| Fo                                        | orgot your E-mail? |                              | Croate an acc                | ount    |      |         |        |

1. Click **<Login>** on the top right corner of <u>ACFM Official Website</u>.

You must re-login after registering your market badge to proceed with the Online Market Screening upload. 2. Click My Page > Booth > Online Booth > Screening > Add Screening.

|                                 |                                  | Market Scree                    | ning                        |                               |                         |
|---------------------------------|----------------------------------|---------------------------------|-----------------------------|-------------------------------|-------------------------|
|                                 |                                  | Home $>$ My Page $>$ Market Sci | reening                     |                               |                         |
| Screening                       | Status                           |                                 |                             |                               |                         |
| No                              | Туре                             | Order Number                    | Film Co                     | ount                          | Date                    |
| 1                               | Online Booth                     | 171807335486585                 | 5                           |                               | 2024/06/11              |
| Viewer Statics                  | s of Total Films : ជ្វា៍ Save as |                                 | 🏗 Full Movie                | 👥 Clip                        | 🖪 Rough Cut 🛛 🗂 Trailer |
|                                 |                                  |                                 |                             |                               |                         |
| No                              | Film Image                       | Film Details                    | Status                      | Acti                          | ons Statics             |
| No<br>NO DATA                   | Film Image                       | Film Details                    | Status                      | Acti                          | ons Statics             |
| No<br>NO DATA<br>ccording to th | Film Image                       | Film Details                    | Status                      | <b>Acti</b><br>fter a few mir | nutes.                  |
| No DATA                         | Film Image                       | Film Details                    | Status<br>9. Please check a | Acti                          | Add Screening           |

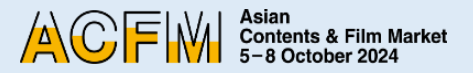

3. Fill in the required blanks and click **<Save and Next>**. You must enter all information in English.

| Please fill in the information l<br>- All information must be enter<br>- Required fields(*) must be fi<br>- Please note that your title m | below.<br>ered in English.<br>Iled in.<br>ust not include any special characters. (e.g. ?@!%*)                                            |
|----------------------------------------------------------------------------------------------------|----------------------------------------------------------------------------------------------------|
| English Title *                                                                                                    |                                                                                                    |
| Production Country                                                                                                    | Korea         Afghanistan         Albania         Aloeria         If you can't find the country you are seeking, please type in directly. |
| Production Year                                                                                                    | 2024                                                                                                    |
| Running Time                                                                                                    | minutes * Running Time is recommended to 120 minutes or less.                                                                             |
|                                                                                                    | I agree to register this content for Online Market Screening.*                                                                            |
|                                                                                                    | ✓ Agree                                                                                                    |
|                                                                                                    |                                                                                                    |
| Step                                                                                                    |                                                                                                    |

 Upload 'Poster' and 'Still Cut' images, and then click <Save and Next> to save the files, then click again to go to the next step.

|                            | Online Market Screening Guide KOR ENG                                                                           |
|----------------------------|----------------------------------------------------------------------------------------------------|
| Please note that your file | name must not include any special characters. (e.g. ?@¹%*)                                                      |
| lītle                      | (GUIDE)TEST 20240711                                                                                            |
| Press-kit (PDF)            | <mark>파일 선택</mark> 선택된 파일 없음<br>* The maximum file size allowed is 5MB, and only PDF files are allowed.         |
| Poster (Image)             | <mark>파일 선택</mark> 선택된 파일 없음<br>* The maximum file size allowed is 5MB, and only JPG and GIF files are allowed. |
| Still Cut (Image)          | 파일 선택 선택된 파일 없음 *<br>* The maximum file size allowed is SMB, and only JPG, PNG and GIF files are allowed.       |

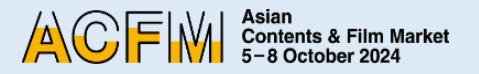

5. 1 Please upload the appropriate file for each fields according to the 'Market Screening Technical Guide' by pressing <Upload>.

|                                                       | Online Market Screening Guide KOR ENG                                                                                                    |      |
|-------------------------------------------------------|----------------------------------------------------------------------------------------------------|------|
| ensure a high technica                                | quality, we recommend the following settings for file compression.                                                                                                    |      |
| le Specification                                      |                                                                                                    |      |
| Audio, video and subtitle                             | s must be contained in a single file and the size should not exceed 5GB.                                                                                                    |      |
| deo Format                                            |                                                                                                    |      |
| ile Format : MP4, MOV,                                | WI                                                                                                    |      |
| .odec : H.264 high profil<br>Resolution : 1920x1080 r | x / 16:9 aspect ratio                                                                                                    |      |
| ,<br>Bitrate : 5,000 – 10,000 K                       | pit/s                                                                                                    |      |
| D-+ A                                                 | instead all and 100 001 05 and 0 and 100 for and 100 for and 100 f |      |
| English Title                                         | TEST(GUIDE)                                                                                                    |      |
| Full Movie                                            | Full Movie upload is MANDA                                                                                                    | TORY |
| Clip                                                  | Upload                                                                                                    |      |
| Rough Cut                                             | Upload                                                                                                    |      |
| and Rough Cut                                         |                                                                                                    |      |

5. 2 Press **<Browse>** to search your video file. Wait a few seconds for it to load.

| Asian<br>Contents & Film Market<br>5–8 October 2024 | t                                                   |
|-----------------------------------------------------|-----------------------------------------------------|
| Drop Files Her                                      | e                                                   |
| Browse                                              |                                                     |
|                                                     | ASian<br>Contents & Film Market<br>5-8 October 2024 |
|                                                     | 97%.                                                |
|                                                     | Drop Files Here                                     |
|                                                     | Browse                                              |
|                                                     | Browse                                              |

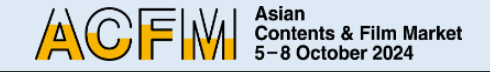

5. ③ Press **<Save and Next>** once all your files are loaded.

| F Full Movie | Play Delete |  |
|--------------|-------------|--|
| Clip         | Play Delete |  |
| Rough Cut    | Play Delete |  |
| Trailer      | Play Delete |  |

#### X Note

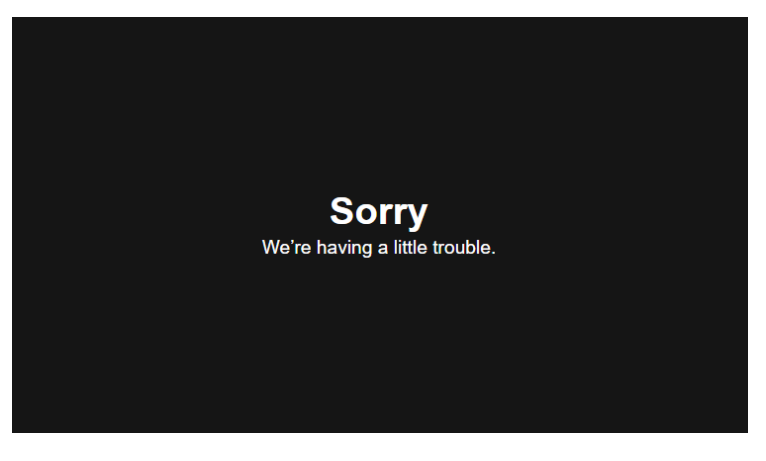

- It will take some time to convert the video when uploading a video file.
- If you click the Play button, you might encounter an error message similar to the image shown above. However, there is no issue, so please wait and try playing it again later.
- The upload speed may vary depending on your internet connection. If it takes a long time to upload, please refer to 'Market Screening Technical Guide' and compress the video file and try re-uploading it again.

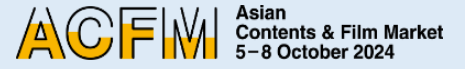

| Badge Holders<br>(ACFM,APM) | <ul> <li>Afghanistan</li> <li>Albania</li> <li>Algeria</li> </ul>                | -                                        |
|-----------------------------|----------------------------------------------------------------------------------|------------------------------------------|
|                             | All Countries                                                                    | *selected countries can screen your film |
| Press                       | <ul> <li>Korea</li> <li>Afghanistan</li> <li>Albania</li> <li>Algeria</li> </ul> |                                          |
|                             | All Countries                                                                    | *selected countries can screen your film |
| Buyers                      | <ul> <li>Korea</li> <li>Afghanistan</li> <li>Albania</li> <li>Alqeria</li> </ul> | •                                        |
| Previous Step               |                                                                                  | Save and No                              |

- 6. You can set the Viewing Rights for each individual works. Press **<Save and Next>** to finish your screening upload.
  - Viewing Rights will only be granted to the selected countries. Please note that everyone can screen your film if you do not make any changes to the Viewing Rights setting.
  - Individual settings for the Viewing Rights of Full Movie, Clip, and Rough-cut is unavailable.
  - You can modify your Viewing Rights until Thu, 12 September, 23:59 (KST).
  - Trailer is open for everyone and Viewing Rights for trailers cannot be changed.

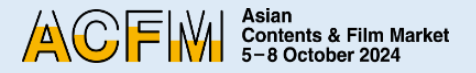

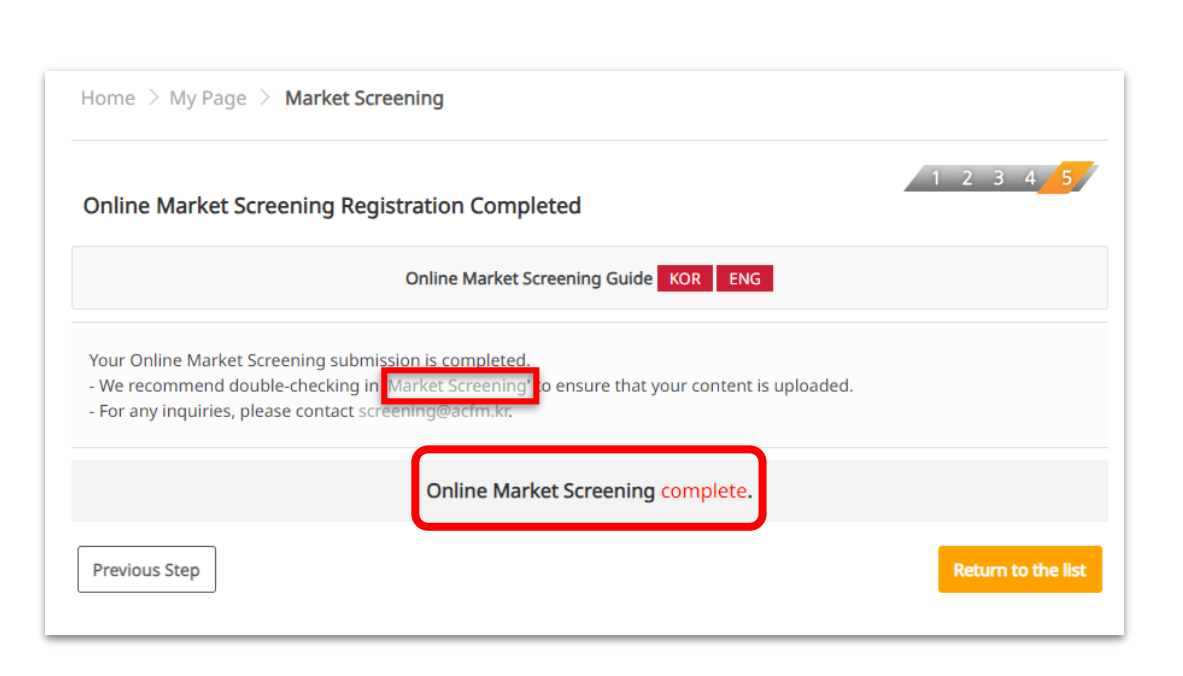

7. After all the registration is done, you can check the following page.

You can freely add or edit Online Market Screening information until Thu, 12 September, 23:59 (KST).

#### **\*\*** 3 Ways to check submitted information :

- 1) Go to 'My Page > Market Screening'.
- Click on 'Market Screening' that appears on the 'Online Market Screening Registration Completed' page.
- 3) Click **<Online Market Screening complete>.**

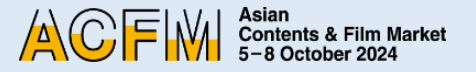

### **Booth Set Up - Institution**

#### 1. After Login on ACFM Official Website,

Click on **My Page > Booth > Online Booth** tab.

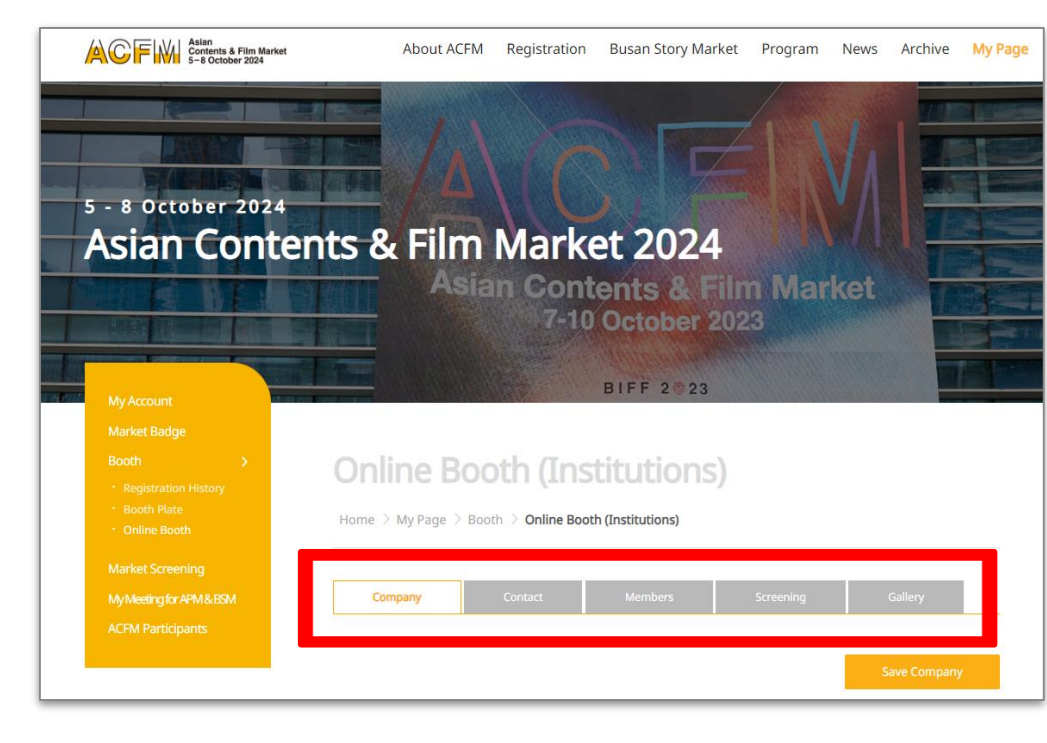

- 2. Below are the detailed information for each category
  - ① **COMPANY:** Settings for company information, company's image and main page artwork.

| Company Informa                                                       | tion                                                                             |                                                       |                                |       |
|-----------------------------------------------------------------------|----------------------------------------------------------------------------------|-------------------------------------------------------|--------------------------------|-------|
| Your Booth Category i<br>Company information<br>Please note that modi | is <b>Institution</b> .<br>i can be modified at Edit<br>fying Online Booth infor | My Badge until 10 Septer<br>mation will not be allowe | nber.<br>d after 12 September. |       |
| 파일 선택 선택된                                                             | Comp<br>Cc<br>Ac                                                                 | any Name<br>puntry<br>Idress<br>City                  |                                |       |
| The uploaded image                                                    | will be displayed as a cor                                                       | npany logo on the main p                              | bage of your Online Booth.     |       |
|                                                                       | Main                                                                             | Page Artwork                                          |                                |       |
| <u>파일 선택</u> 선택된 파일<br>Main Page Artwork(1                            | 없음<br>920x620) will be displaye                                                  | d as a wallpaper on the n                             | nain page of your Online B     | ooth. |
| Company Email<br>Company Tel.<br>Activity<br>Company Profile          |                                                                                  |                                                       |                                |       |

ASian Contents & Film Market 5-8 October 2024

### **Booth Set Up - Institution**

#### ② CONTACT :

Set the contact information that will be displayed in the Online Booth.

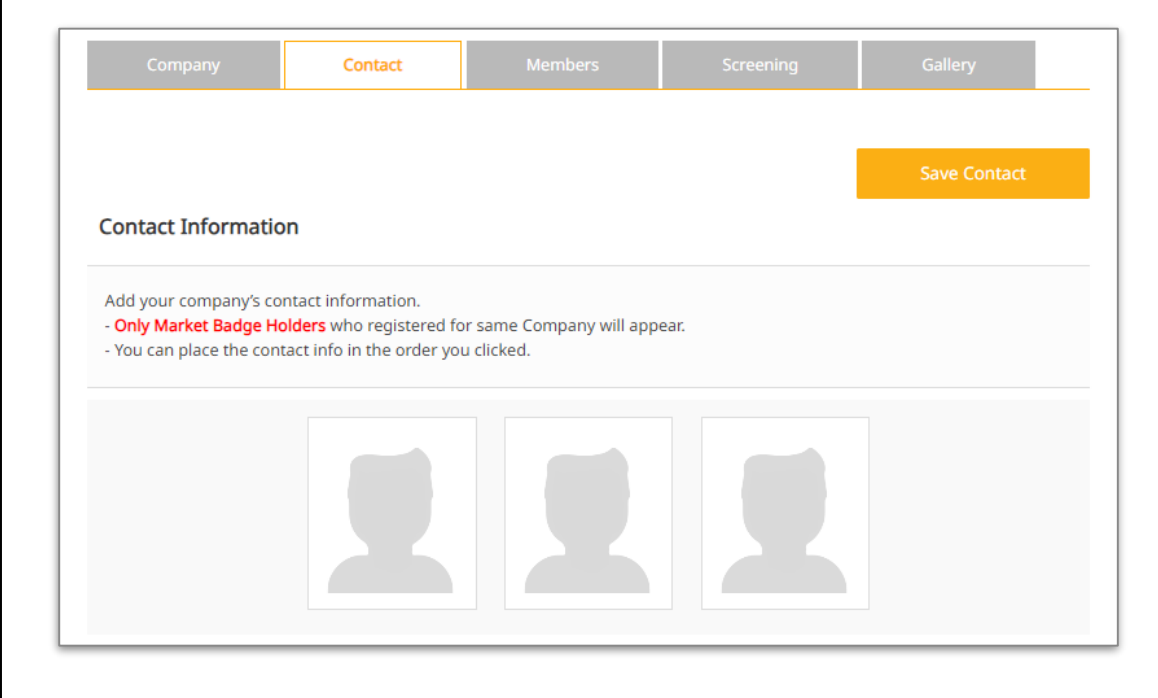

#### **③ MEMBERS :**

You can search and add Member companies. Click on **<Search Company>** to list the Member companies who have purchased the booths.

| <b>Members Information</b><br>Find Members by clicking 'Searc<br>- Only Members registered in Br<br>- Please double-check not to ad | ch Company' and link ther<br>ooth will appear on the se | n under your cor<br>arch bar.  | npany.  | Search Company |
|----------------------------------------------------------------------------------------------------|---------------------------------------------------------|--------------------------------|---------|----------------|
| Members Information<br>Find Members by clicking 'Searc<br>Only Members registered in Bo<br>Please double-check not to add           | ch Company' and link ther<br>ooth will appear on the se | n under your cor<br>earch bar. | npany.  |                |
| Only Members by clicking Searce<br>Only Members registered in Be<br>Please double-check not to ad                                   | ooth will appear on the se                              | arch bar.                      | npany.  |                |
|                                                                                                    | d intelevant companies.                                 |                                |         |                |
| No.                                                                                                    | Company Name                                            |                                | Country | Delete         |
|                                                                                                    |                                                         |                                |         | Save Members   |

Asian Contents & Film Market 5-8 October 2024

### **Booth Set Up - Institution**

#### **④** SCREENING :

#### Upload Online Market Screening files.

| Compar            | у            | Contact        | Members                 | Screening             | Gallery                 |
|-------------------|--------------|----------------|-------------------------|-----------------------|-------------------------|
|                   |              |                |                         |                       |                         |
|                   |              |                |                         |                       | Add Screening           |
| Screening S       | Status       |                |                         |                       |                         |
| No                | Туре         |                | Order Number            |                       | Film Count              |
| 1                 | Online Booth | 17195478224212 | (2024-06-28 오후 1:10:31) |                       | 5                       |
| - Total Film Cour | nt 5Films.   |                |                         |                       |                         |
| Screening I       | information  |                |                         |                       |                         |
|                   |              |                |                         | 📰 Full Movie 🛛 🗮 Clip | o 💼 Rough Cut 📑 Trailer |
| No                | Film Image   |                | Film Details            | Status                | Actions                 |
| NO DATA           |              |                |                         |                       |                         |
|                   |              |                |                         |                       |                         |
|                   |              |                |                         |                       | Add Screening           |

Please refer to the **'Market Screening Technical Guide'** for detailed information on uploading Online Market Screening and purchasing additional Online Market Screening.

#### **5** GALLERY :

You can upload materials such as text, images, and video.

| Company                                                                                          | Contact                                                                                                    | Members                                                                                             | Screening                                          | Gallery      |
|--------------------------------------------------------------------------------------------------|----------------------------------------------------------------------------------------------------|----------------------------------------------------------------------------------------------------|----------------------------------------------------|--------------|
|                                                                                                  |                                                                                                    | _                                                                                                   |                                                    |              |
|                                                                                                  |                                                                                                    |                                                                                                    | Upload Image                                       | Upload Video |
| Company's Gal                                                                                    | lery                                                                                                    |                                                                                                    |                                                    |              |
|                                                                                                  | Market                                                                                                    | t Screening Regulations K                                                                           | OR ENG                                             |              |
| You can upload im<br>- The gallery imag<br>- You can ONLY up<br>- Please download<br><b>Type</b> | age and video that contain co<br>es may contain a brief descrip<br>load one video file.<br>the [Market Screening Regul<br>Image | ompany's information or ac<br>otion of your company.<br>ations] at the top for furthe<br>Image Date | ctivities in your gallery.<br>er details.<br>Video | Video Date   |
|                                                                                                  |                                                                                                    |                                                                                                    |                                                    |              |
|                                                                                                  |                                                                                                    |                                                                                                    |                                                    |              |

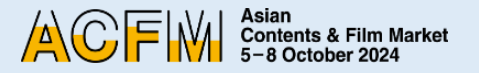

### Booth Set Up - Sales (FILM/ TV/ IP/ TECH)

- 1. Click on the 'Login' button located at the top right corner of <u>ACFM Official Website</u>.
  - And Click the **My Page > Booth > Online Booth** tab.

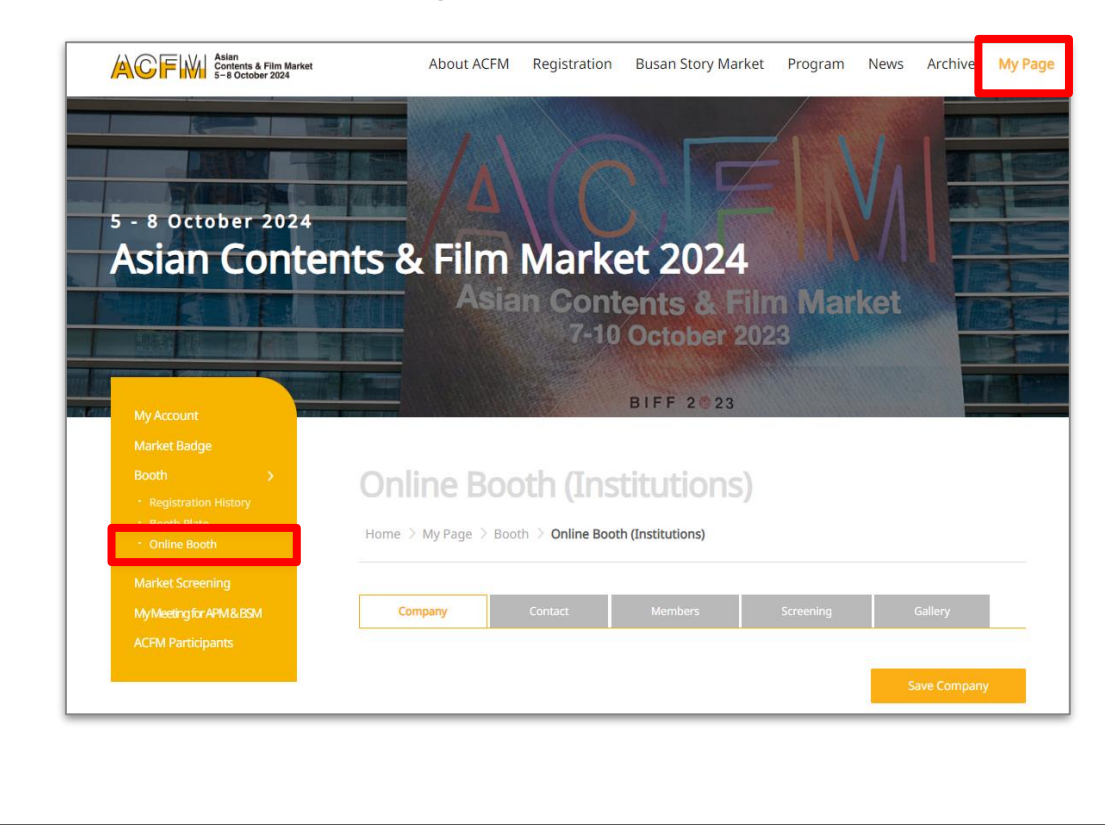

- 2. Below are the detailed information for each category.
  - ① **COMPANY**: Settings for company information,

company's image and main page artwork.

|                                                                               |                                                                               |                                                       |                                    | Save Company                |
|-------------------------------------------------------------------------------|-------------------------------------------------------------------------------|-------------------------------------------------------|------------------------------------|-----------------------------|
| Company Informat                                                              | tion                                                                          |                                                       |                                    |                             |
| - Your Booth Category i<br>- You can modify your c<br>- Please note that modi | s <b>Sales - Tech</b> .<br>ompany's information a<br>fying Online Booth infor | Edit My Badge until 10 S<br>nation will not be allowe | eptember.<br>d after 12 September. |                             |
|                                                                               | Comp<br>Cr<br>Ar                                                              | any Name<br>puntry<br>Idress                          |                                    |                             |
| 파일 선택 선택된 파일                                                                  | 없음                                                                            | City                                                  |                                    |                             |
| The uploaded image v                                                          | will be displayed as a cor                                                    | npany logo on the main p                              | bage of your Online Booth.         |                             |
|                                                                               |                                                                               | De<br>THU, 1                                          | adline for Bo                      | oth Set Up<br>R, 23:59 (KST |

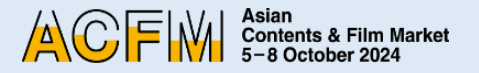

### Booth Set Up - Sales (FILM/TV/IP/TECH)

#### **2** CONTACT :

Set the contact information that will be displayed in the Online Booth.

| Company                                            | Contact                                                            | Screening                            | Line-up |                |
|----------------------------------------------------|--------------------------------------------------------------------|--------------------------------------|---------|----------------|
|                                                    |                                                                    |                                      | 1       | Cours Constant |
| Contact Informatio                                 | n                                                                  |                                      |         | Save Contact   |
| Add your company's co                              | ntact information.                                                 |                                      |         |                |
| - Only Market Badge Ho<br>- You can place the cont | <b>olders</b> who registered for s<br>tact info in the order you c | same Company will appear.<br>licked. |         |                |
|                                                    |                                                                    |                                      |         |                |
|                                                    |                                                                    |                                      |         |                |
|                                                    |                                                                    |                                      |         |                |
|                                                    |                                                                    |                                      |         |                |
|                                                    |                                                                    |                                      |         |                |

#### **3** SCREENING :

Upload Online Market Screening files.

| Comp      | any          | Contact Screening                     | Line-up      |          |           |          |
|-----------|--------------|---------------------------------------|--------------|----------|-----------|----------|
| Screening | Status       |                                       |              |          | Add Scre  | ening    |
| No        | Туре         | Order Numb                            | er           |          | Film Cou  | nt       |
| 1         | Online Booth | 172084422627777 (2024-07-13 오후 1:17:0 | 7)           |          | 10        |          |
| Screening | Information  |                                       | 🗤 Full Movie | 💼 Clip 🛛 | Rough Cut | 🛅 Traile |
| No        | Film Image   | Film Detail                           | s            |          | Actions   | ;        |
|           |              |                                       |              |          |           |          |
| NO DATA   |              |                                       |              |          |           |          |

Please refer to the **'Market Screening Technical Guide'** for detailed information on uploading Online Market Screening and purchasing additional Online Market Screening.

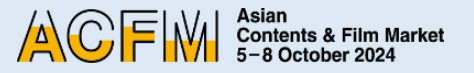

### Booth Set Up - Sales > FILM

① Click on the **My page > Booth > Online Booth > Line-up**.

Upload film trailers and film information.

| Contact Information                                                              | on                                                                               |                                       |  |
|----------------------------------------------------------------------------------|----------------------------------------------------------------------------------|---------------------------------------|--|
| Add your company's co<br>- <b>Only Market Badge H</b><br>- You can place the cor | ontact information.<br>lolders who registered for<br>ntact info in the order you | same Company will appear.<br>clicked. |  |
|                                                                                  |                                                                                  |                                       |  |
|                                                                                  |                                                                                  |                                       |  |

② When entering information, please enter all information in English. After entering the information, click <Save and Next>.

| Production company  |                                             |                                                           |                                  |            |  |
|---------------------|---------------------------------------------|-----------------------------------------------------------|----------------------------------|------------|--|
| Stage of Production | Development                                 | •                                                         |                                  |            |  |
|                     |                                             | First Name                                                | Last Name                        | Del        |  |
| Credit              | Director                                    | •                                                         |                                  | Del        |  |
|                     |                                             |                                                           |                                  | Add        |  |
|                     |                                             | Achievemen                                                | t                                | Del        |  |
| Achievements        |                                             |                                                           |                                  | Del        |  |
|                     | e.g) 2023 Busan Intern<br>2022 Busan Intern | national Film Festival - N<br>national Film Festival – Ir | ew Currents Award<br>Competition | Add        |  |
| Logline             |                                             |                                                           |                                  |            |  |
|                     | * Within 200 character                      | rs.                                                       |                                  |            |  |
| Synopsis *          |                                             |                                                           |                                  |            |  |
|                     | * English synopsis onl                      | у.                                                        | G                                |            |  |
| ]                   |                                             |                                                           |                                  | Save and N |  |

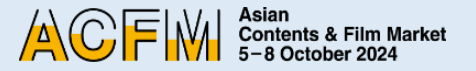

### Booth Set Up - Sales > FILM

③ You can upload detailed materials such as press kits, posters, and still cuts. After entering the information, click **<Save and Next>**.

|                      | Market Screening Regulations KOR ENG                                                       |  |
|----------------------|--------------------------------------------------------------------------------------------|--|
| Only English charact | ters are allowed for fields                                                                |  |
| Title                |                                                                                            |  |
| Press-kit (PDF)      | 파일 선택] 선택된 파일 없음                                                                           |  |
|                      | * The maximum file size allowed is SMB, and only PDF files are allowed.<br>파일 선택 선택된 파일 없음 |  |
| Poster (Image)       | * The maximum file size allowed is 5MB, and only JPG and GIF files are allowed.            |  |
| Still Cut (Image)    | · 파일 선택 전택된 파일 없음 *                                                                        |  |
|                      | * The maximum file size allowed is 5MB, and only JPG and GIF files are allowed.            |  |

After submitting Line-up information, you can upload additional materials for the Line-up by uploading **<Trailer>** and **<Gallery>**.

|                             |                                            |                                                |                                                                  |       | Add Line            | e-up                          |
|-----------------------------|--------------------------------------------|------------------------------------------------|------------------------------------------------------------------|-------|---------------------|-------------------------------|
| lm Line                     | e-up Inform                                | ation                                          |                                                                  |       |                     |                               |
| Upload t                    | railers by clicki                          | ng 'ADD Line-up' butto                         | n.                                                               |       |                     |                               |
| Please n<br>There is        | ote that you CA                            | ANNOT upload a Full M<br>number of contents vo | ovie file in your Line-up.<br>ou can upload to your Line         | 2-UD. |                     |                               |
| Please n<br>There is        | ote that you CA<br>no limit to the         | ANNOT upload a Full M<br>number of contents yo | ovie file in your Line-up.<br>ou can upload to your Line         | e-up. |                     |                               |
| Please n<br>There is        | ote that you CA<br>no limit to the         | ANNOT upload a Full M<br>number of contents yo | ovie file in your Line-up.<br>u can upload to your Line          | E-up. | gClip 🛛 🌇 Rough Cut | 📸 Trailer                     |
| Please n<br>There is<br>No. | ote that you CA<br>no limit to the<br>Type | NNOT upload a Full M<br>number of contents yo  | ovie file in your Line-up.<br>u can upload to your Line<br>Title | e-up. | Clip 📸 Rough Cut    | Trailer<br>Show in<br>Line-up |
| Please n<br>There is<br>No. | ote that you CA<br>no limit to the<br>Type | ANNOT upload a Full M<br>number of contents yo | ovie file in your Line-up.<br>u can upload to your Line<br>Title | e-up. | Clip Rough Cut      | Trailer<br>Show ir<br>Line-up |
| Please n<br>There is<br>No. | Type                                       | NNOT upload a Full M<br>number of contents yo  | ovie file in your Line-up.<br>u can upload to your Line<br>Title | e-up. | Clip Rough Cut      | Trailer<br>Show in<br>Line-up |

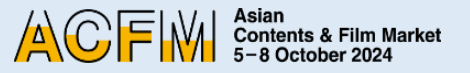

### Booth Set Up - Sales > TV

1. In **<Original Work's Title>** field, enter the original title of the content. (Leave it blank if there is no primary source material such as novels or cartoons.)

In the **<No. of Episodes>** field, enter the total number of episodes.

|                                                                                                    | Service Service Se | Line-up                              |   |
|----------------------------------------------------------------------------------------------------|----------------------------------------------------------------------------------------------------|--------------------------------------|---|
| V Line-up Informa                                                                                                    | tion                                                                                                    |                                      |   |
| Please fill in the informat<br>All information must be<br>Required fields(*) must<br>Please note that your tit<br>English Title * | on below.<br>entered in English.<br>e filled in.<br>e must not include any special characters. (e.g. ?                                                                                                    | @ <sup>1</sup> %*)                   |   |
|                                                                                                    | C Korea                                                                                                    |                                      |   |
| Production Country                                                                                                    | Albania     Albania     Transita     If you can't find the country you an                                                                                                    | re seeking, please type in directly. | - |
| Production Country<br>Production Year                                                                                             | Albania     Albania     If you can't find the country you an 2023                                                                                                    | re seeking, please type in directly. |   |
| Production Country Production Year Running Time                                                                                   | Abania     Abania     If you can't find the country you at     2023     minutes                                                                                                    | re seeking, please type in directly. |   |

 After submitting Line-up information, you can upload additional materials for the Line-up by uploading
 <Trailer> and <Gallery>.

|                                           | iny ruge                                                     | Booth > Online Bo                                                             | oth (Sales)                                                                    |         |               |                               |
|-------------------------------------------|--------------------------------------------------------------|-------------------------------------------------------------------------------|--------------------------------------------------------------------------------|---------|---------------|-------------------------------|
| Соп                                       | ipany                                                        | Contact                                                                       | Screening                                                                      | Line-up |               |                               |
| Vline                                     | un Inform                                                    | ation                                                                         |                                                                                |         | Add Line      | ⊦up                           |
| Upload                                    | railers by clic                                              | king 'ADD Line-up' butte                                                      |                                                                                |         |               |                               |
| Upload P <mark>lease n</mark><br>There is | railers by clic<br>ote that you (<br>no limit to th          | king 'ADD Line-up' butte<br>(ANNOT upload a Full M<br>e number of contents ye | on.<br>Iovie file in your Line-up.<br>ou can upload to your Line<br>I          | -up.    | ) 📸 Rough Cut | 🌇 Trailer                     |
| Upload 1<br>Please n<br>There is<br>No.   | railers by clic<br>ote that you (<br>no limit to the<br>Type | king 'ADD Line-up' butte<br>ANNOT upload a Full M<br>e number of contents ye  | on.<br>lovie file in your Line-up.<br>ou can upload to your Line<br>I<br>Title | -up.    | • 📸 Rough Cut | Trailer<br>Show in<br>Line-up |

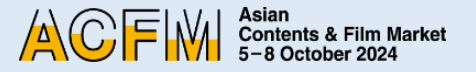

### Booth Set Up - Sales > IP

1. In **<Other Works by the Author>** field, enter the major works by the author. Leave it blank if there are no relevant works.

|            | Online Bo                                                                                                    | oth (Sa                                                              | ales)                       |                            |            |      |
|------------|----------------------------------------------------------------------------------------------------|----------------------------------------------------------------------|-----------------------------|----------------------------|------------|------|
|            | Home $>$ My Page $>$ Boo                                                                                                    | oth 💚 Online Boo                                                     | th (Sales)                  |                            |            |      |
|            | Company                                                                                                    | Contact                                                              | Screening                   | Line-up                    |            |      |
|            | IP Line-up Informatio                                                                                                    | on                                                                   |                             |                            |            |      |
|            | Please fill in the information<br>- All information must be en<br>- Required fields(*) must be<br>- Please note that your title | n below.<br>htered in English.<br>filled in.<br>must not include any | y special characters. (e.g. | ?@ <sup>*</sup> 1%*)       |            |      |
|            | English Title *                                                                                                    |                                                                      |                             |                            |            |      |
| Other Work | ks by the Author                                                                                                    |                                                                      |                             |                            |            |      |
|            | Genre *                                                                                                    | Ad                                                                   | venture<br>imation          |                            | Ţ          |      |
| -          |                                                                                                    | If you c                                                             | an't find the genre you ar  | re seeking, please type in | Save and N | lext |

2. After submitting Line-up information, you can upload additional materials for the Line-up by uploading **<Trailer>** and **<Gallery>**.

| Con                                                     | npany                                                                                                 | Contact                                                                        | Screening                                                               | Line-uj                | ,           |                   |                         |
|---------------------------------------------------------|----------------------------------------------------------------------------------------------------|--------------------------------------------------------------------------------|-------------------------------------------------------------------------|------------------------|-------------|-------------------|-------------------------|
|                                                         |                                                                                                    |                                                                                |                                                                         |                        |             | Add Lin           | ne-up                   |
| IP Line-                                                | up Informati                                                                                          | on                                                                             |                                                                         |                        |             |                   |                         |
| - Upload                                                | up Informati                                                                                          | on<br>gʻADD Line-up' button<br>NOT upload a Full Mov                           | ı.<br>vie file in your Line-up.                                         | 4                      |             |                   |                         |
| - Upload<br>- Please r<br>- There is                    | up Informati<br>trailers by clickin<br>tote that you CAN<br>no limit to the n                         | on<br>gʻADD Line-up' button<br>NOT upload a Full Mov<br>umber of contents you  | I.<br>v <mark>ie file in your Line-up.</mark><br>can upload to your Lii | ne-up.                 |             |                   |                         |
| - Upload<br>- Please r<br>- There is                    | up Informati<br>trailers by clickin<br>tote that you CAN<br>no limit to the n                         | on<br>gʻADD Line-upʻ button<br>NOT upload a Full Mov<br>Imber of contents you  | i.<br>vie file in your Line-up.<br>can upload to your Lii               | ne-up.<br>🏷 Full Movie | n Clip      | Rough Cut         | Trail                   |
| IP Line-<br>- Upload<br>- Please r<br>- There is<br>No. | up Informati<br>trailers by clickin<br>tote that you CAN<br>no limit to the n                         | on<br>g 'ADD Line-up' button<br>NOT upload a Full Mov<br>umber of contents you | t.<br>vie file in your Line-up.<br>can upload to your Lii<br>Title      | ne-up.                 | Clip<br>Act | Rough Cut         | Trail<br>Show<br>Line-t |
| IP Line-<br>- Upload<br>- Please r<br>- There is<br>No. | up Informati<br>trailers by clickin<br>tote that you CAN<br>no limit to the ni<br>Type<br>P<br>P<br>S | on<br>g'ADD Line-up' button<br>NOT upload a Full Mov<br>umber of contents you  | ,<br>vie file in your Line-up,<br>can upload to your Lii<br>Titte       | ne-up.                 | Clip<br>Act | Rough Cut<br>tion | Shor<br>Line            |

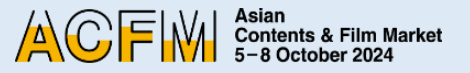

### Booth Set Up - Sales > TECH

- 1. In **<Technical Fields>**, enter the field of expertise that your company has worked in.
  - (e.g. Editing, Keying, Composition, Wire Facility, etc.)

| Company                                                                                                    | Contact                                                         | Screening                                                      | Line-up                 |                |   |
|----------------------------------------------------------------------------------------------------|-----------------------------------------------------------------|----------------------------------------------------------------|-------------------------|----------------|---|
| ech Line-up Informat                                                                                                    | tion                                                            |                                                                |                         |                |   |
| Please fill in the information<br>All information must be ent<br>Required fields(*) must be fi<br>Please note that your title n | below.<br>ered in English.<br>illed in.<br>nust not include any | y special characters. (e.g.                                    | ?@'!%*)                 |                |   |
| English Title •                                                                                                    |                                                                 |                                                                |                         |                | - |
| English Title *                                                                                                    |                                                                 |                                                                |                         |                | _ |
| English Title *                                                                                                    | Ko                                                              | rea                                                            |                         |                | _ |
| English Title *                                                                                                    | Ko                                                              | rea<br>ghanistan                                               |                         |                |   |
| English Title *<br>Production Country                                                                                           | Ko<br>Afg<br>Alt                                                | rea<br>ghanistan<br>bania                                      |                         | Â              |   |
| English Title *<br>Production Country                                                                                           | Ko<br>Afg<br>Alt<br>If you c                                    | rea<br>ghanistan<br>bania<br>www.<br>an't find the country you | are seeking, please typ | e in directly. |   |
| English Title *<br>Production Country<br>Production Year                                                                        | с Ко<br>А А́ц<br>И Уои С<br>2023                                | rea<br>ghanistan<br>bania<br>an't find the country you         | are seeking, please typ | e in directly. |   |

2. After submitting Line-up information, you can upload additional materials for the Line-up by uploading **<Trailer>** and **<Gallery>**.

| Con                                               | npany                                                         | Contact                                                                                  | Screening                                                | Line-up |             |           |                               |
|---------------------------------------------------|---------------------------------------------------------------|------------------------------------------------------------------------------------------|----------------------------------------------------------|---------|-------------|-----------|-------------------------------|
| Tech Liı                                          | ne-up Inforn                                                  | nation                                                                                   |                                                          |         |             | Add Lin   | ie-up                         |
| - Upload<br>- Please r                            | trailers by clickir                                           | ng 'ADD Line-up' button.<br>NNOT upload a Full Movie                                     | file in your Line-up                                     |         |             |           |                               |
| - Upload<br>- <mark>Please r</mark><br>- There is | trailers by clickir<br>tote that you CAI<br>no limit to the r | ng 'ADD Line-up' button.<br>INOT upload a Full Movie<br>number of contents you ca        | <mark>file in your Line-up</mark><br>n upload to your Li | ne-up.  | Clip        | nough Cut | Trailer                       |
| - Upload<br>- Please n<br>- There is<br>No.       | trailers by clickin<br>tote that you CAI<br>no limit to the r | ng 'ADD Line-up' button.<br>NNOT upload a Full Movie<br>number of contents you ca<br>Tit | file in your Line-up<br>n upload to your Li<br>le        | ne-up.  | Clip<br>Act | Rough Cut | Trailer<br>Show in<br>Line-up |

### **ACFM 2024 Online Market Screening Regulations**

Asian Contents & Film Market 5-8 October 2024

#### Article 1. Purpose

This regulation aims to establish general guidelines for the efficient operation of ACFM 2024 Market Screening and to facilitate active transactions within the market.

#### Article 2. Definition

Market Screening refers to the showcasing of audiovisual content such as films, TV shows, and OTT content during ACFM, held to facilitate active transactions

and exchanges of outstanding content from around the world.

#### Article 3. Registration Regulations

- 1. Market Screening for ACFM 2024 is eligible for works produced after January 2023.
- 2. Market Screening is limited to feature-length or short films, TV shows, and OTT content within 120 minutes. Promotional videos about specific companies or organizations are not eligible for submission.
- 3. Only videos that fall under the categories specified by your company(FILM/TV/IP/TECH) are eligible for market screening uploads.
- 4. For 1 set of Market Screening submission, maximum of 5 works can be uploaded, with a total duration of 600 minutes. If the total duration of the submitted films exceeds 600 minutes, the number of eligible films for submission will be limited to less than 5. If you wish to submit more than that, additional purchase of Market Screening is possible.
- 5. For Market Screening, submitting the 'Full Movie' file is mandatory, and additional uploads of 'Rough-cut', 'Clip' and 'Trailer' files are optional.
- 6. If the submitted work contains dialogue in languages other than English, English subtitles are required.
- 7. The file size should be within 5GB, and uploads in MP4, MOV, and AVI formats are allowed.

#### Article 4. Agreement for Use of Film Information

The information of works for which prior consent for 'Agreement for Use of Film Information' can be used for internal promotional purposes, such as ACFM 2024 Newsletters.

#### Article 5. Refund and Cancellation

- 1. All the rules listed below apply universally to all regions.
- 2. Cancellation can be made during the registration period (15 July 10 September) with 30% of administrative costs deducted from the total payment.
- 3. No cancellations or refunds will be given after the registration period, which is 10 September.

#### Asian Contents & Film Market 5-8 October 2024

### ACFM 2024 FAQ

#### \*When does Online Booth and Screening registration begin?

Online booth and Screening registration begins on 15 July and ends 10 Sep.

#### \*When is the deadline for editing Booth and Screening information?

The deadline to edit booth and screening information is 12 Sep., two days after the registration deadline.

#### \*How do I edit my Online Booth?

In order to edit your Online Booth information, you will have to use the account that has bought the Sales Booth which includes the Online Booth option. You can access this on our official <u>acfm.kr</u> website through My Page> Booth > Online Booth.

#### \*Can I buy multiple booths with one account?

You can only buy one booth per account.

### \*Are there physical screenings? How do I purchase slots for my screening?

Currently, ACFM market screening operates ONLY online. Screenings will not be by time slot, but will be available to watch 24/7 during our market screening period from 5 – 8 Oct.

#### \*Can I get a preview of my Online Booth or Market Screening before the market screening period opens?

We will have a trial run before the official opening of our ACFM Market. You will be able to preview your Online Booth and Screenings and see how it will look to the other companies, buyers, and viewers participating in the market on ACFM 2024 Online Site.

#### \*What does 'year of production' mean?

The 'year of production' is defined by the year when the film was completed, and does not refer to the period of shooting.

# ACFM 2024

Eunbin MOON Online Booth& Market Screening +82 51 709 2228 screening@acfm.kr Hyeyoon CHO Online Booth& Market Screening +82 51 709 2229 screening@acfm.kr

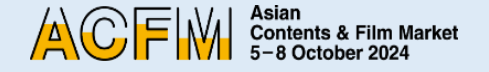

### Asian Contents & Film Market 5-8 October 2024

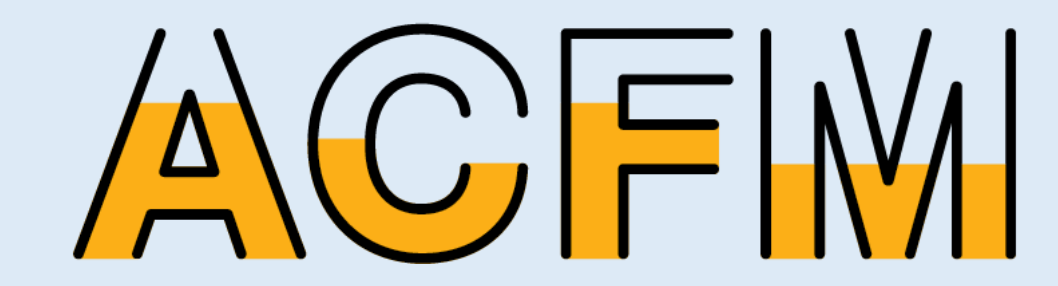